Rev 1.10.00

IAR(EWARM)ツールチェインの設定と必要事項の説明

(ルネサス RZ/A1H用)

IAR(EWARM)ツールチェインの設定方法とサンプルプロジェクト「IAR\_debug\_rz」に必要な 設定を説明します。

1. IAR Embedded Workbench IDE を起動する。

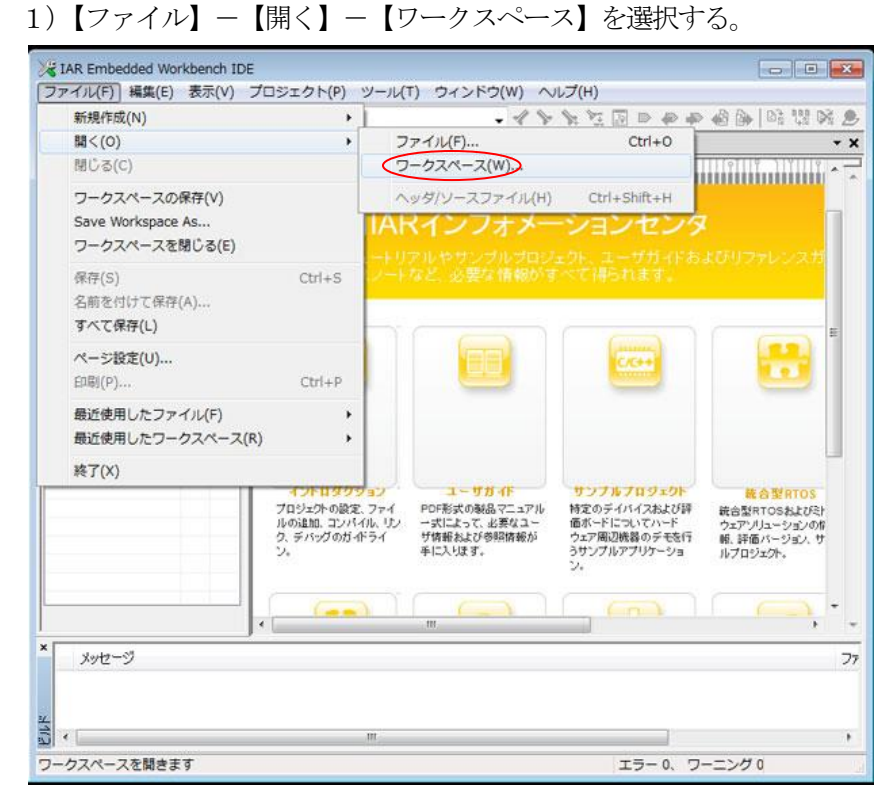

2) ワークスペースファイル「IAR\_debug\_rz.eww」を選択する。

| 10   |                                       |          | where a state of the state of the state of t |                  |                            | Land and the second second second second second second second second second second second second second second |
|------|---------------------------------------|----------|----------------------------------------------------------------------------------------------------|------------------|----------------------------|----------------------------------------------------------------------------------------------------|
| 整理 - | 新しいフォルダー                              |          |                                                                                                    |                  |                            | · · · ·                                                                                                    |
|      | 📕 IAR Workspace                       | +        | 名前                                                                                                    | 更新日              | 89                         | 種類                                                                                                    |
|      | 🗼 IAR_debug_rz                        |          | Le config                                                                                                    | 2016/            | 01/29 13:51                | ファイルフォル                                                                                                    |
|      | 🔔 config                              |          | L Debug                                                                                                    | 2016/            | 01/28 17:01                | ファイルフォル                                                                                                    |
|      | 📕 Debug                               | (3)      | L settings                                                                                                    | 2016/9           | 1/28 18:37                 | ファイルフォル                                                                                                    |
|      | i settings                            |          | src_app                                                                                                    | 2016/            | 02/04 11:33                | ファイル フォル                                                                                                    |
|      | arc_app                               |          | 🗼 src_sys                                                                                                    | 2016/            | 02/04 10:59                | ファイルフォル                                                                                                    |
|      | arc_sys                               |          | IAR_debug_rz.eww                                                                                                    | 2016/01/38 17:15 |                            | IAR IDE Worksp.                                                                                                |
|      | PC_Test                               |          |                                                                                                    |                  |                            |                                                                                                    |
|      | RX Program                            |          | •                                                                                                    |                  |                            |                                                                                                    |
| ×    | IAR_debug_rz.eww<br>IAR IDE Workspace | 状<br>更新日 | 兄: 24 共有<br>時: 2016/01/28 17:15                                                                                                    | サイズ<br>作成日時      | : 917 /(귀ト<br>: 2016/01/28 | 17:15                                                                                                    |
|      | ファイル名(N)                              | IAR.     | _debug_rz.eww                                                                                                    |                  | ワークスペー                     | ·スファイル(*.ew・                                                                                                   |

2. 各ツールの設定内容を確認する。

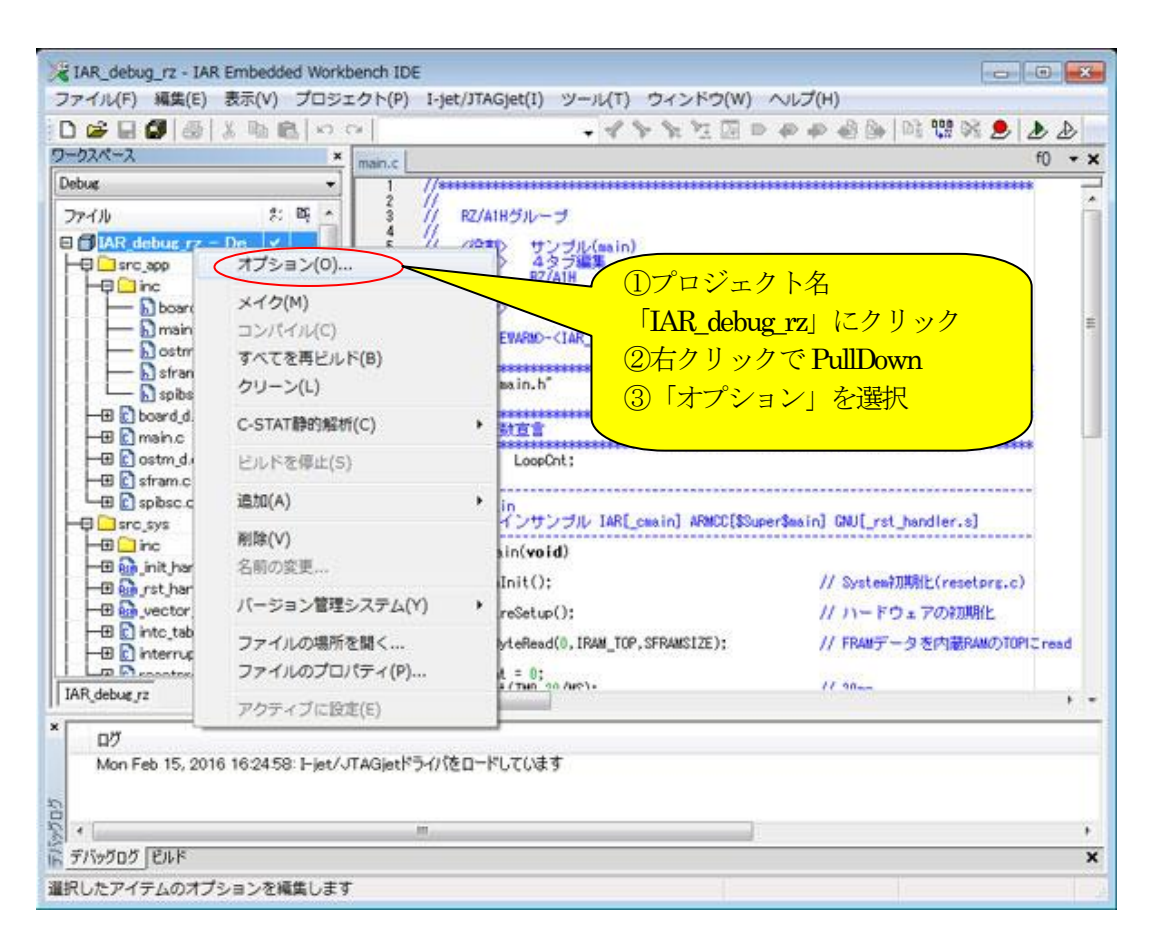

- 2-1. 一般オプションの確認
  - 1) ターゲット

| カテゴリ:<br>- 10オブション<br>静的5解析                                                   |     |                           |                                                      |                                                                                     |                                                          |              |               |
|-------------------------------------------------------------------------------|-----|---------------------------|------------------------------------------------------|-------------------------------------------------------------------------------------|----------------------------------------------------------|--------------|---------------|
| ランタイム解析<br>C/C++コンパイラ                                                         |     | ターゲット                     | 出力                                                   | ライブラリ設定                                                                             | ライブラリオプション                                               | MISRA-C:2004 | MISRA-C: 1998 |
| アセンフラ<br>出力コンバータ<br>カスタムビルド<br>ビルドアクション<br>リンカ                                | 101 | ブロセ:<br>© コフ<br>() デ      | ッサ選択<br>P(O)<br>バイス(D)                               | Cortex-A9<br>Renesas F                                                              | -<br>R75721000                                           |              |               |
| デバッガ<br>シミュレータ<br>Angel<br>CMSIS DAP<br>GDBサーバ<br>IAR ROMモニタ<br>I-jet/JTAGjet |     | 1ンデー<br>③ リト<br>● E:<br>● | <b>ィアンモー</b><br>-ル(L)<br>-グ(B)<br>BE32(3<br>) BE8(8) | ド :浮動<br>()<br>()<br>()<br>()<br>()<br>()<br>()<br>()<br>()<br>()<br>()<br>()<br>() | 小数点演算の設定<br>I(F) VFPv<br>ジスタ(R) 32<br>Itvanced SIMD (NEC | 3            |               |

2) 出力

| カテゴリ:                                 |   |                                                                            |                                                                                                    |                                                           |                  |              |               |
|---------------------------------------|---|----------------------------------------------------------------------------|----------------------------------------------------------------------------------------------------|-----------------------------------------------------------|------------------|--------------|---------------|
| <ul> <li>- 長オブション</li> <li></li></ul> |   | ターゲット<br>出力2<br>東ララ<br>出力 実 フラ<br>日<br>方<br>行<br>行<br>し<br>世<br>リスト<br>Det | 出力<br>アイル(0)<br>行可能<br>イフラリ(1<br>可能ファ<br>マレクトリ<br>可能ファ<br>マレクトリ<br>可能ファ<br>マレクトリ<br>マレクトリ<br>マフラリ(1<br>マークトリ<br>マンクトフ<br>ファイル<br>いな¥Exe<br>ファイル<br>いな¥Exe<br>ファイル<br>マンクトリ<br>マンクトリ<br>マンクトノ<br>マンクトリ<br>マンクトリ<br>マンクトリ<br>マンクトリ<br>マンクトリ<br>マンクトリ<br>マンクトリ<br>マンクトリ<br>マンクトリ<br>マンクトノ<br>マンクトリ<br>マンクトリ<br>マンクトリ<br>マンクトリ<br>マンクトリ<br>マンクトリ<br>マンクトリ<br>マンクト<br>マンクト<br>マンクト<br>マンクトリ<br>マンクト<br>マンクト<br>マン<br>マント<br>マン<br>マン<br>マン<br>マン<br>マン<br>マン<br>マン<br>マン<br>マン<br>マン | ライブラリ設定<br>ファイル(E)<br>)<br>マイル/ライブラリ()<br>ァイル(B):<br>(S): | ライブラリオブション<br>0: | MISRA-C:2004 | MISRA-C: 1998 |
| Macraigor<br>PE micro                 | - |                                                                            |                                                                                                    |                                                           | 1                | ОК           | キャンヤル         |

# 3) ライブラリ設定

| ノード"IAR_debug_rz"のオプショ                                                                                                    | عک<br>ا                                                                                                    |
|----------------------------------------------------------------------------------------------------|----------------------------------------------------------------------------------------------------|
| ノート IAR_debug_rz のオノショ<br>カテゴリ:<br><u>一般オプション</u><br>静的解析<br>ランタイム解析<br>C/C++コンパイラ<br>アセンブラ<br>出力コンバータ<br>カスタムビルド<br>・             | ターゲット 出力 ライブラリ設定 ライブラリオブション MISRA-C:2004 MISRA-C:1998<br>ライブラリ(1)<br>シーマル<br>C/C++ランタイムライブラリの)通常の設定を使用します。ロ<br>ケールインタフェースなし、Cロケール、ファイル記述子サポー<br>トなし、printf/scentでのマルチバイト文字なし、strtodでの                                                              |
| ビルドアクション<br>リンカ<br>デバッガ<br>シミュレータ<br>Angel<br>CMSIS DAP<br>GDBサーバ<br>IAR ROMモニタ<br>I-jet/JTAGjet<br>J-Link/J-Trace<br>TI Stellaris | 16道鉄字動小数点数なし。         設定ファイル(C):         \$TOOLKIT_DIR\$¥INC¥c¥DLib_Config_Normalh         ライブラリのスレッドサポートを有効にする(E)         低レベルインタフェースのライブラリ実装(B)         ● なし(N)         ● セミホスティング(S)         ● セミホスティング(S)         ● ロミホスティング経由         ● SWO経由 |
| Macraigor<br>PE micro                                                                                                    | <br>OK キャンセル                                                                                                    |

# 4) ライブラリオプション

| ノード"IAR_debug_rz"のオプシ: | a> 💽                                                                                                    |
|------------------------|----------------------------------------------------------------------------------------------------|
| カテゴリ:                  | ターゲット       出力       ライブラリ設定       ライブラリオブション       MISRA-C:2004       MISRA-C:1998         Printfフォーマッタ        ・       ・       フォーマッタの自動選択。         Scanfフォーマッタ       ・       ・       ・         フォーマッタの自動選択。       ・       ・       ・         フォーマッタの自動選択。       ・       ・       ・         フォーマッタの自動選択。       ・       ・       ・         フォーマッタの自動選択。       ・       ・       ・ |
| PE micro 🔻             | OK キャンセル                                                                                                    |

# 5) MISRA-C:2004 (設定なし)

| テコリ:<br>- 股オプション<br>浄的解析                                                                  |       |                                                                                                    |                                                                                                    |                                                                                                    |                                                                                                    |                                                                                                    |
|-------------------------------------------------------------------------------------------|-------|----------------------------------------------------------------------------------------------------|----------------------------------------------------------------------------------------------------|----------------------------------------------------------------------------------------------------|----------------------------------------------------------------------------------------------------|----------------------------------------------------------------------------------------------------|
| ンタイム解析                                                                                    |       | ターゲット出力                                                                                                    | ライブラリ設定                                                                                                    | ライブラリオプション                                                                                                    | MISRA-C:2004                                                                                                    | MISRA-C: 1998                                                                                      |
| アセンブラ<br>出力コンバータ<br>カスタムビルド                                                               |       | MISRA-Cを相<br>MISRA-C設定<br>MISRA-C:200                                                                                                    | i対にする(E)<br>定のログ(L)<br>は規則をアクティブ                                                                                                    | @<br>                                                                                                    | MISRA-C:2004<br>MISRA-C:1998                                                                                                    |                                                                                                    |
| レルドアクション<br>デバッガ<br>シミュレータ<br>Angel<br>CMSIS DAP<br>GDBサーバ<br>IAR ROMモニタ<br>I-jet/JTAGjet | III . | VI.1: [required<br>VI.2: [required<br>VI.3: [required<br>VI.4: [required<br>VI.4: [required VI.4: [required<br>VI.4: [required VI.4: [required VI.4: [require | All code shall     All code shall     No reliance s     Multiple comp     The compiler,     Floating-poir     Assembly lan     Source code | v 9 ACCA<br>l conform to ISO 98<br>hall be placed on u<br>pilers and/or langue<br>/linker shall be che<br>t implementations<br>guage shall be enc<br>shall only use ISO9 | Migs 1990 "Program<br>indefined or unsp<br>ages shall only b<br>icked to ensure t<br>should comply w<br>apsulated and is<br>1899 1990 '0' styl | iming langu .<br>ecified beh<br>e used if th<br>hat 31 char<br>ith defined<br>plated.<br>e comment |

## 6) MISRA-C:1998 (設定なし)

| コテゴリ:<br>一般オプション<br>#44527945                                                                                                    |                                                                                                    |                                                                                                    |                                                                                                    |                                                                                                    |                                                                                                    |                                                                                             |
|----------------------------------------------------------------------------------------------------|----------------------------------------------------------------------------------------------------|----------------------------------------------------------------------------------------------------|----------------------------------------------------------------------------------------------------|----------------------------------------------------------------------------------------------------|----------------------------------------------------------------------------------------------------|---------------------------------------------------------------------------------------------|
| シタイム解析                                                                                                    | ターゲット                                                                                                    | 出力                                                                                                    | ライブラリ設定                                                                                                    | ライブラリオプション                                                                                                    | MISRA-C:2004                                                                                                    | MISRA-C:199                                                                                 |
| カスタムビルド<br>ビルドアクション<br>リンカ<br>デバシガ<br>シミュレータ<br>Angel<br>CMSIS DAP<br>GDBサーバ<br>IAR ROMモニタ<br>I-jet/JTAGjet<br>J-Link/J-Trace<br>TI Shellarie | MISRA<br>73<br>73<br>73<br>73<br>73<br>73<br>73<br>74<br>74<br>74<br>75<br>75<br>77<br>75<br>74<br>75<br>74<br>75<br>75<br>75<br>75<br>75<br>75<br>75<br>75<br>75<br>75<br>75<br>75<br>75 | -C: 199<br>duired]<br>dvisory]<br>dvisory]<br>dvisory]<br>dvisory]<br>dvisory]<br>muired]<br>muired]<br>muired] | 8規則をアクティブ<br>必須(F<br>All code shall o<br>Code written in<br>Assembly lang<br>Provisions sho<br>Only those char<br>Values of char<br>Trigranhs shall | に設定<br>の すべて(A<br>conform to ISO 989<br>a languages other to<br>uage functions that<br>uid be made for ap<br>racters and escape<br>acter types shall be<br>not be used | 9 standard C, wit<br>han C should onl<br>t are called from<br>propriate run-tim<br>e sequences whic<br>e restricted to a | th no exten<br>by be used<br>C should t<br>the checking<br>th are defin<br>defined and<br>t |

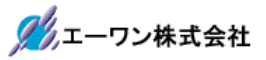

# 2-2. 静的解析の確認

1) C-STAT 静的解析(設定なし)

| カテゴリ:                                                               |     |                                                                                                    |  |
|---------------------------------------------------------------------|-----|----------------------------------------------------------------------------------------------------|--|
| 一般オブション                                                             | 4   |                                                                                                    |  |
| ランタイム解析<br>C/C++コンパイラ                                               |     | C-STAT書給り解释析 注意カルオプション                                                                                    |  |
| アセンブラ<br>出力コンバータ<br>カスタムビルド<br>ビルドアクション                             | 124 | C-STATチェックを選択(S)                                                                                          |  |
| リンカ<br>デバッガ<br>シミュレータ<br>Angel<br>CMSIS DAP<br>GDBサーバ<br>IAR ROMモニタ |     | 設定をエクスポート(E)<br>モジュールのタイムアウ 600 秒 (0はタイムアウトなし)<br>パラレル解析を有効化 プロセス:2<br>この製品パージョンで使用可能なC-STATのライセンスがありません。 |  |
| I-jet/JTAGjet<br>J-Link/J-Trace<br>TI Stellaris<br>Macraigor        |     |                                                                                                    |  |

2) 追加オプション(設定なし)

| カテゴリ:                                                                                                    |    |                                                  |                                                 |   |
|----------------------------------------------------------------------------------------------------|----|--------------------------------------------------|-------------------------------------------------|---|
| 一般オブション                                                                                                    | -  |                                                  |                                                 |   |
| シンタイム解析<br>C/C++コンパイラ<br>アセンブラ<br>出力コンバータ<br>カスタムビルド<br>ビルドアクション<br>リンカ<br>デバッガ<br>シミュレータ<br>Angel<br>CMSIS DAP<br>GDBサーバ<br>IAR ROMモニタ | 10 | C-STATă¥Ġ为為なれ折 〕 3<br>□ コマンドラインオブジ<br>コマンドラインオブジ | <b>倉加オブション</b><br>/ョンの使用(U)<br>/ョン(C)(I行に1コマンド) |   |
| I-jet/JTAGjet<br>J-Link/J-Trace<br>TI Stellaris<br>Macraigor                                                                            |    |                                                  |                                                 | * |

- 2-3. ランタイム解析の確認
  - 1) C-RUN ランタイム解析(設定なし)

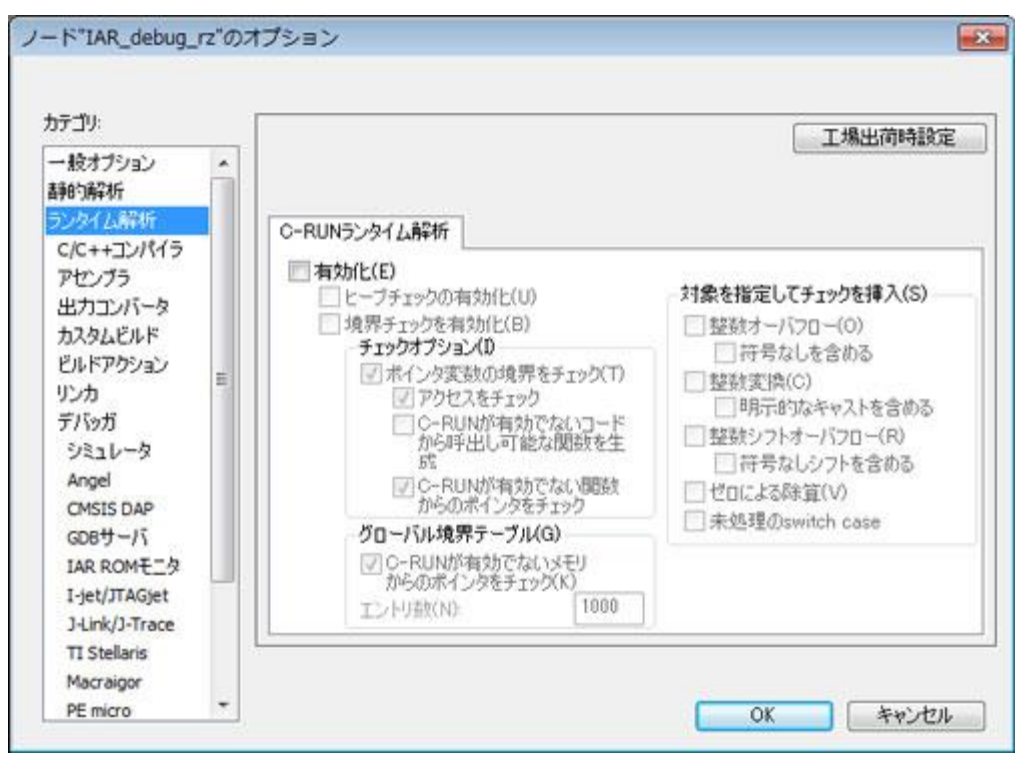

- 2-4. C/C++コンパイラの確認
  - 1) 言語1

| bテゴリ:<br>一般オブション<br>静的解析                                                 | - |                                                               | <b>,</b><br>皮棄  |                                 |                                                                                                    | 工場出   | 荷時設定     |
|--------------------------------------------------------------------------|---|---------------------------------------------------------------|-----------------|---------------------------------|----------------------------------------------------------------------------------------------------|-------|----------|
| ランタイム解析<br>C/C++コンパイラ                                                    |   | 言語 1 言語 2 コード                                                 | 最適化出力           | リスト                             | ブリブロセッサ                                                                                                    | 診断    | MISF •   |
| 出力コンバータ<br>カスタムビルド<br>ビルドアクション<br>リンカ                                    | в | 言語(L)<br>● C<br>● C++<br>● 自動(拡張子ペー                           | 2)(A)           | 言語の道<br>() 標準<br>() 標準<br>() 様常 | <u>1合(N)</u><br>1(IAR拉張赤/))<br>1<br>1<br>1<br>1<br>1<br>1<br>1<br>1<br>1<br>1<br>1<br>1<br>1<br>1<br>1<br>1<br>1<br>1 | >     |          |
| デバッガ<br>シミュレータ<br>Angel<br>CMSIS DAP<br>GDBサーバ<br>IAR ROMモニタ             |   | Cの派生言語(C)<br>C89<br>C99<br>VLAの許可((<br>C++ インライン<br>プロトタイプの強制 | の<br>シ動作<br>KR) | C++の第<br>② Emb<br>③ 拡張<br>③ C++ | <b>生言語(+)</b><br>edded C++<br>Embedded C+-<br>例外あり<br>RTTIあり                                                          | ÷     |          |
| I-jet/JTAGjet<br>J-Link/J-Trace<br>TI Stellaris<br>Macraigor<br>PE micro |   |                                                               |                 | <u>[√]</u> 青争8*                 | オブジェクトを破                                                                                                    | ₩<br> | le s les |

2) 言語2

| 33 J 3                                                                                                    |   |                       |                                                                                                    |                      |             |             | -       | 工場出   | 荷時設定 |
|----------------------------------------------------------------------------------------------------|---|-----------------------|----------------------------------------------------------------------------------------------------|----------------------|-------------|-------------|---------|-------|------|
| 一般オブション<br>静的解析                                                                                                    | Â | ■ 複数ファイルのコ<br>□ 未使用パブ | レパイル<br>リックを破                                                                                                    | 糜                    |             |             |         |       |      |
| 209412647<br>Pセンブラ<br>出力コンバータ<br>カスタムビルド<br>ビルドアクション<br>リンカ<br>デバッガ<br>シミュレータ<br>Angel<br>CMSIS DAP<br>GDBサーバ<br>IAR ROMモニタ<br>I-jet/JTAGjet<br>J-Link/J-Trace<br>アンジラ | H | <ul> <li></li></ul>   | <ul> <li>コード</li> <li>動が取ります</li> <li>(第二)</li> <li>(第二)</li> <li>(11)</li> <li>(11)</li></ul> | 局通化<br>高速化)<br>−トを有効 | 出力<br>にする(E | <u>у</u> дь | 7970セッサ | 11分世所 | MISF |

3) コード

| iテゴリ:<br>一般オブション<br>静的解析                                                                                                    | ■ 複数ファイルのコンパイル<br>□ 未使用パブリックを破棄                                                                                                    | [ 工場出 | 简時設定 |
|----------------------------------------------------------------------------------------------------|----------------------------------------------------------------------------------------------------|-------|------|
| シンタイム解析<br>C/C++コンバイラ<br>アセンブラ<br>出力コンバータ<br>カスタムビルド<br>ビルドアクション<br>リンカ<br>デバッガ<br>シミュレータ<br>Angel<br>CMSIS DAP<br>GDBサーバ<br>IAR ROMモニタ<br>I-jet/JTAGjet<br>J-Link/J-Trace<br>TI Stellaris | <ul> <li>言語 1 言語 2 □-ド 最適化 出力 リスト ブリブロセッ</li> <li>ブロセッサモード</li> <li>クロセッサモード</li> <li>Arm(A)</li> <li>Thumb(T)</li> <li>位置独立コード/データ</li> <li>コードおよびリードオンリのデータ (ropi)(C)</li> <li>リード/ライトデータ (rwpi)(R)</li> <li>動きカなリード/ライト狩刀明化なし(N)</li> <li>コードメモリ内のデータRead不生成(N)</li> </ul> | サロジャ  | MISF |

4) 最適化

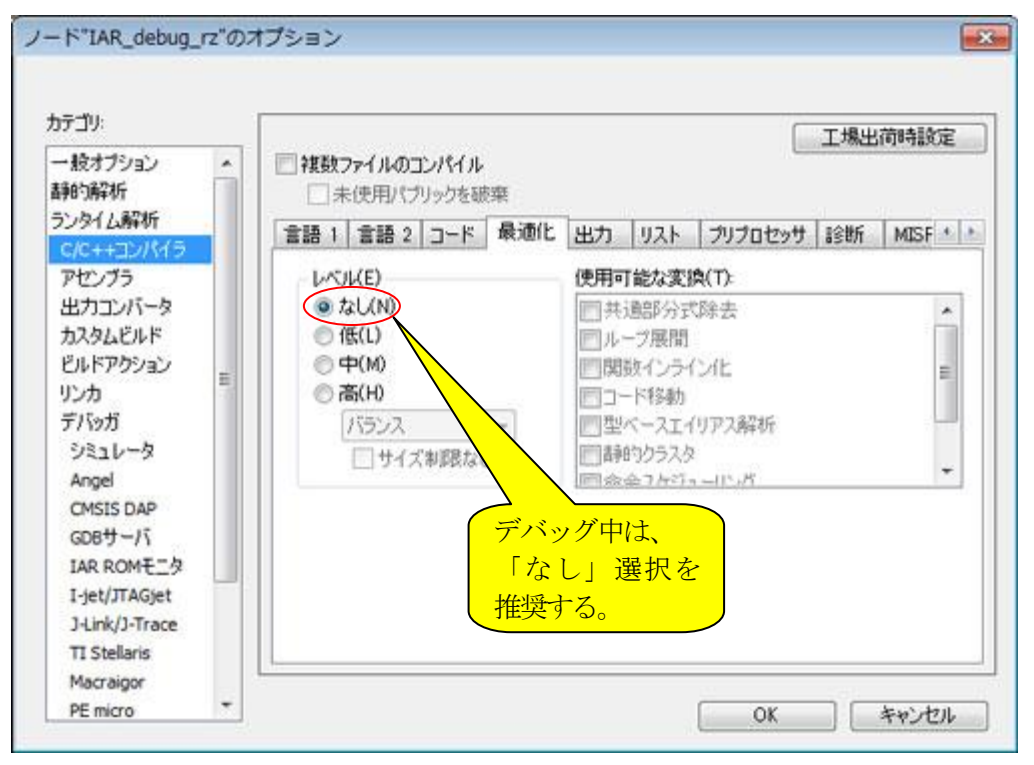

5) 出力

| ー 股オブション<br>156056246                                                                                                    | -  | ■複数ファ<br>□ ±4                  | าเเส                                               | レバイル                                   | t uffer |    |     |         | 工場出  | 荷時設定     |
|----------------------------------------------------------------------------------------------------|----|--------------------------------|----------------------------------------------------|----------------------------------------|---------|----|-----|---------|------|----------|
| 5ンタイム解析<br>C/C++ヨンパイラ<br>アセンブラ<br>出力コンバータ<br>カスタムビルド<br>ビルドアクション<br>リンカ<br>デバッガ<br>シミュレータ<br>Angel<br>CMSIS DAP<br>GDBサーバ<br>IAR ROMモニタ<br>I-jet/JTAGjet<br>J-Link/J-Trace | 10 | 言語 1<br>了/Sp<br>Codet?<br>text | <ul> <li>書語2</li> <li>ヴ情報</li> <li>ジョン名</li> </ul> | コード<br><u> ①</u> 生成((<br>(C):<br>.text |         | 出力 | UZF | ブリブロセッサ | 8会世所 | MISF * * |

## 6) リスト

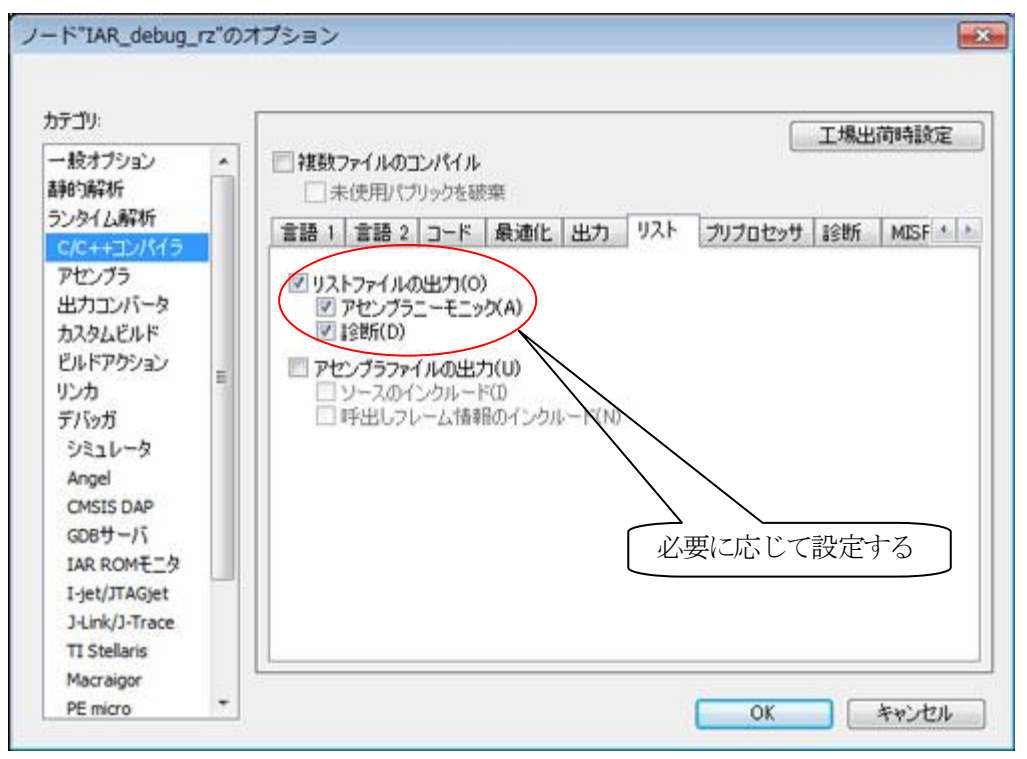

7) プリプロセッサ

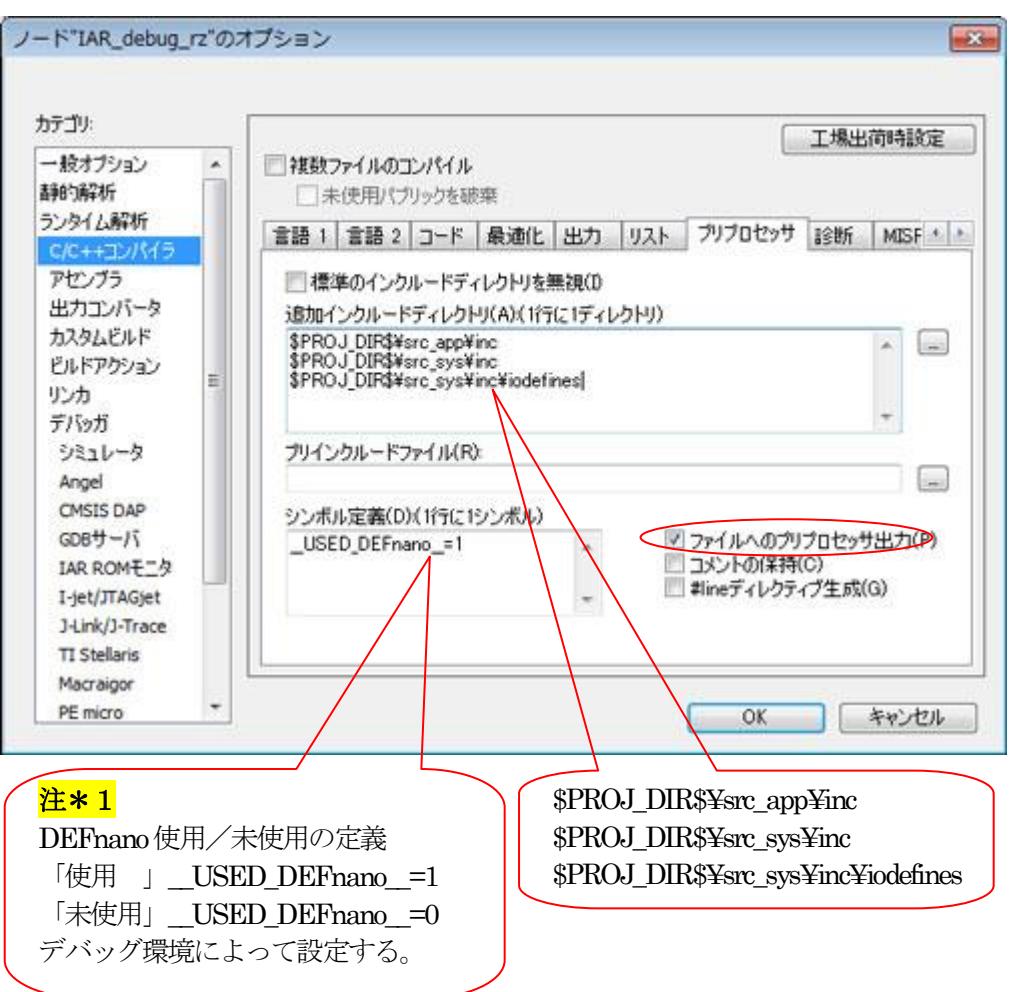

## <mark>注\*1</mark>

「\_USED\_DEFnano\_=0」と使用しない側に定義しても内蔵 RAM へのダウンロードとシリアルフラッシュ ROM への書き込み操作は可能です。ただし、再操作する場合はターゲット側のリセット操作が必要になります。

8)診断(設定なし)

| カテゴリ:<br>一般オブション<br>###52715                                 | -  | 複数ファイルのコン/                                | 91JL           |         |     |         | 工場出 | 荷時設定               |
|--------------------------------------------------------------|----|-------------------------------------------|----------------|---------|-----|---------|-----|--------------------|
| ゆい神和<br>ランタイム解析                                              |    | ま語 1 言語 2 コ                               | クを破棄<br>ード 最適化 | 出力      | リスト | ブリプロセッサ | 珍野  | MISF + +           |
| アセンブラ<br>出力コンバータ<br>カスタムビルド<br>ビルドアかっつ                       | B) | リマークを有効化し<br>診断を無効化(S):<br>リマーカトレスがまた(S): | (N)            |         |     |         |     |                    |
| リンカ<br>デバッガ<br>シミュレータ                                        |    | ワーニングとして処理                                | ,<br>(W):      |         |     |         |     |                    |
| Angel<br>CMSIS DAP<br>GDBサーバ<br>IAR ROMモニタ                   |    | エラーとして処理(E):                              | ジをエラーンし、てめ     | 138(11) |     |         |     |                    |
| I-jet/JTAGjet<br>J-Link/J-Trace<br>TI Stellaris<br>Macraioor |    |                                           |                | P1(7    |     |         |     |                    |
| PE micro                                                     | -  |                                           |                |         |     | OK      |     | ter and the second |

# 9) MISRA-C:2004 (設定なし)

| カテゴリ                                                                                                    |   |                                                                                                    |                                                                                                    | s.c.                                                                                                    |                                                                                                    |                                                                                                 | 工場出                                                                                                    | 山荷時設定                                                                            |
|----------------------------------------------------------------------------------------------------|---|----------------------------------------------------------------------------------------------------|----------------------------------------------------------------------------------------------------|----------------------------------------------------------------------------------------------------|----------------------------------------------------------------------------------------------------|-------------------------------------------------------------------------------------------------|----------------------------------------------------------------------------------------------------|----------------------------------------------------------------------------------|
| ー 股オブション<br>静的解析                                                                                                    | Â | 被数774.                                                                                                    | ルのコンパイ.<br>目パブリックを                                                                                                    | ル<br>破棄                                                                                                  |                                                                                                    |                                                                                                 |                                                                                                    |                                                                                  |
| ランタイム解析                                                                                                    |   | コード 最近                                                                                                    | <b>邹</b> 化 出力                                                                                                    | リスト                                                                                                    | プリプロセッサ                                                                                                    | 診断                                                                                              | MISRA-C:2004                                                                                                    | MISR +                                                                           |
| カスタムビルド<br>ビルドアクション<br>リンカ<br>デバッガ<br>シミュレータ<br>Angel<br>CMSIS DAP<br>GDBサーバ<br>IAR ROMモニタ<br>I-jet/JTAGjet<br>J-Link/J-Trace<br>TI Stellaris<br>Macraigor | E | 1.1:         1.2:         1.2:         1.3:         1.3:         1.4:         1.5:         1.5:         2.1:         2.2:         2.2:         2.2:         2.2:         2.2:         2.2:         2.2:         2.2:         2.2:         2.3:         1.5: | (N) [<br>quired] All<br>quired] No<br>quired] Mul<br>quired] Mul<br>quired] The<br>quired] Sou<br>quired] Sou<br>quired] Sou | 必須<br>code sha<br>reliance s<br>tiple com<br>compiler<br>ating-poi<br>sembly la<br>rice code<br>characte | R) 37/<br>Il conform to IS<br>shall be placed<br>pliers and/or k<br>/linker shall be<br>nt implementat<br>nguage shall be<br>shall only use<br>rr sequence /* | CC(A)<br>O 9899<br>on unde<br>anguage<br>e checks<br>ions sho<br>e encaps<br>ISO989<br>shall no | 1登元(E)<br>1990 "Programmin<br>timed or unspecif<br>s shall only be us<br>ed to ensure that<br>wild comply with<br>sulated and isolat<br>3:1990 °C' style co<br>it he used within | ied beh<br>ied beh<br>ied if th<br>31 chai<br>defined<br>ed.<br>omment<br>a comn |

10) MISRA-C:1998 (設定なし)

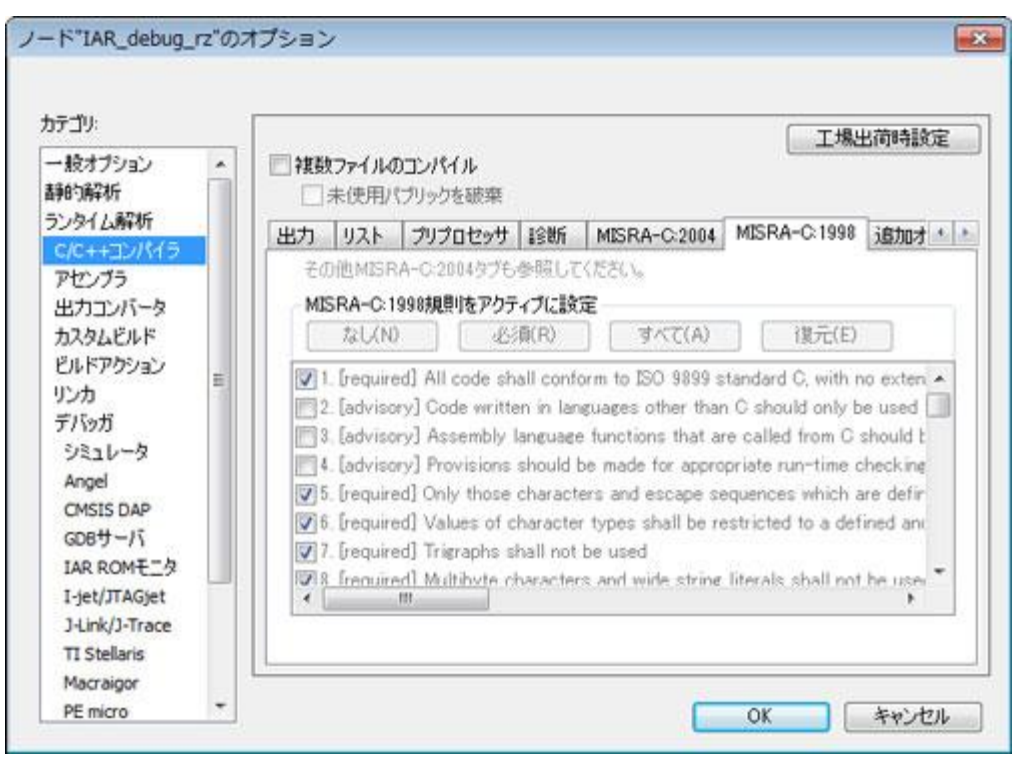

11) 追加オプション(設定なし)

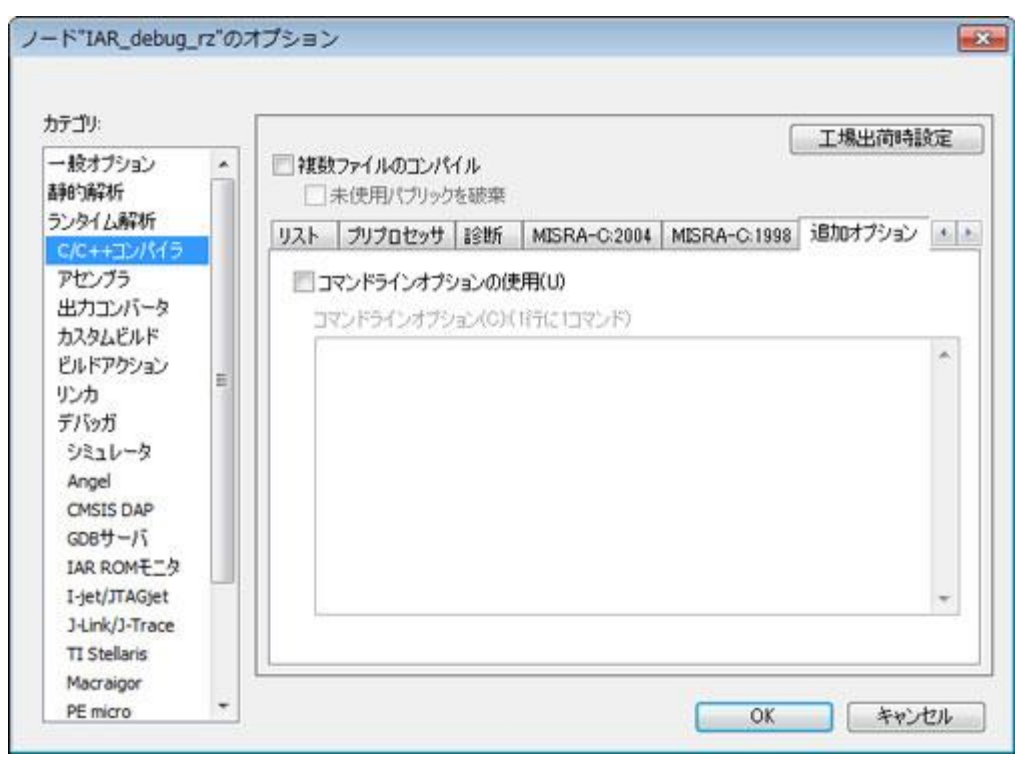

# 2-5. アセンブラの確認

# 1) 言語

| ノード"IAR_debug_rz"のオプショ                                                                                                    | シージー 🔀                                                                                                    |
|----------------------------------------------------------------------------------------------------|----------------------------------------------------------------------------------------------------|
| <ul> <li>ノード"IAR_debug_rz"のオプショ</li> <li>カテゴリ:</li> <li>一般オプション</li> <li>静的解析</li> <li>ランタイム解析</li> <li>C/C++コンパイラ</li> <li>アセンブラ</li> <li>出力コンバータ</li> <li>カスタムビルド</li> <li>ビルドアクション</li> <li>リンカ</li> <li>デバッガ</li> <li>シミュレータ</li> <li>Angel</li> <li>CMSIS DAP</li> <li>GDBサーバ</li> <li>IAR ROMモニタ</li> <li>I-jet/JTAGjet</li> <li>J-Link/J-Trace</li> <li>TI Stellaris</li> </ul> | 下 まました。  下 まました。  下 まました。  下 まました。  「 まました。  「 まました。 |
| PE micro                                                                                                    | OK キャンセル                                                                                                    |

## 2) 出力

| カテゴリ                                                                                                    |   |    |      |      |         |      |           | 工場出荷時設定        |
|----------------------------------------------------------------------------------------------------|---|----|------|------|---------|------|-----------|----------------|
| ー 股オブション<br>静的解析<br>5ンタイム解析<br>C/C++コンパイラ                                                                        | ŕ | 言語 | 出力   | ሀスト  | ブリプロセッサ | 非全世斤 | 「追加オプション」 | T-orthological |
| 出力コンパータ<br>出力コンパータ<br>カスタムビルド<br>ビルドアクション<br>リンカ<br>デパッガ<br>シミュレータ<br>Angel<br>CMSIS DAP<br>GDBサーバ<br>IAR ROMモニタ | E | 7  | バッグ情 | 報の生成 | KOD     |      |           |                |
| 1-jet/JTAGjet<br>J-Link/J-Trace<br>TI Stellaris<br>Macraigor<br>PE micro                                         |   |    |      |      |         |      | ΟΚ        |                |

3) リスト

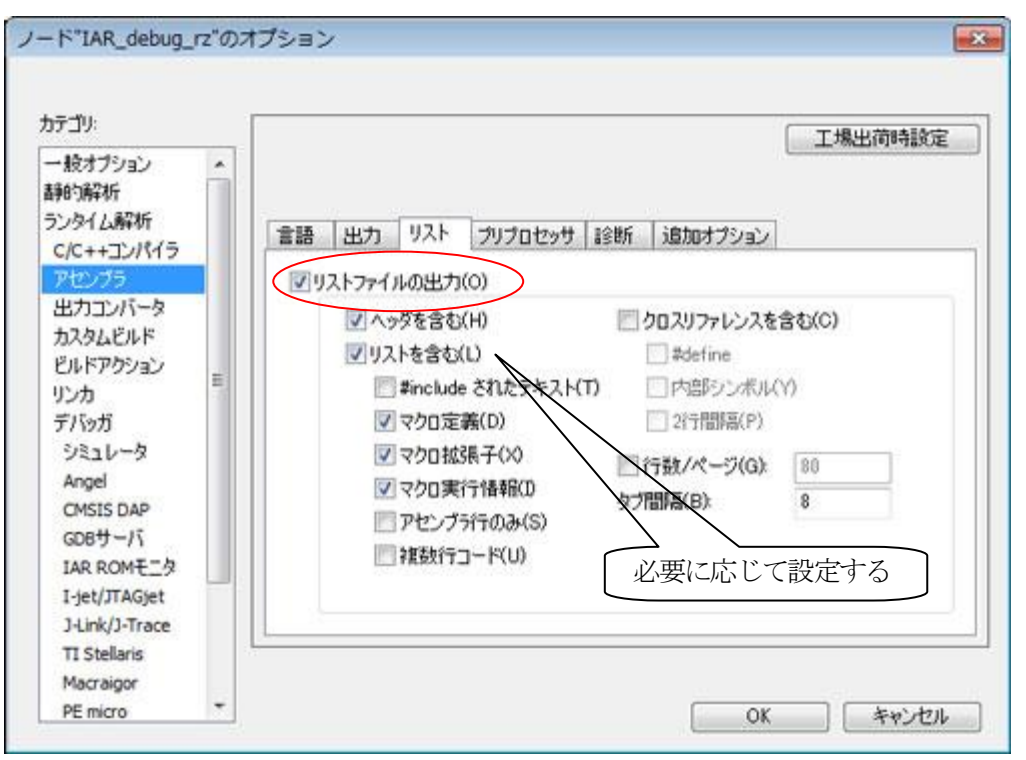

4) プリプロセッサ

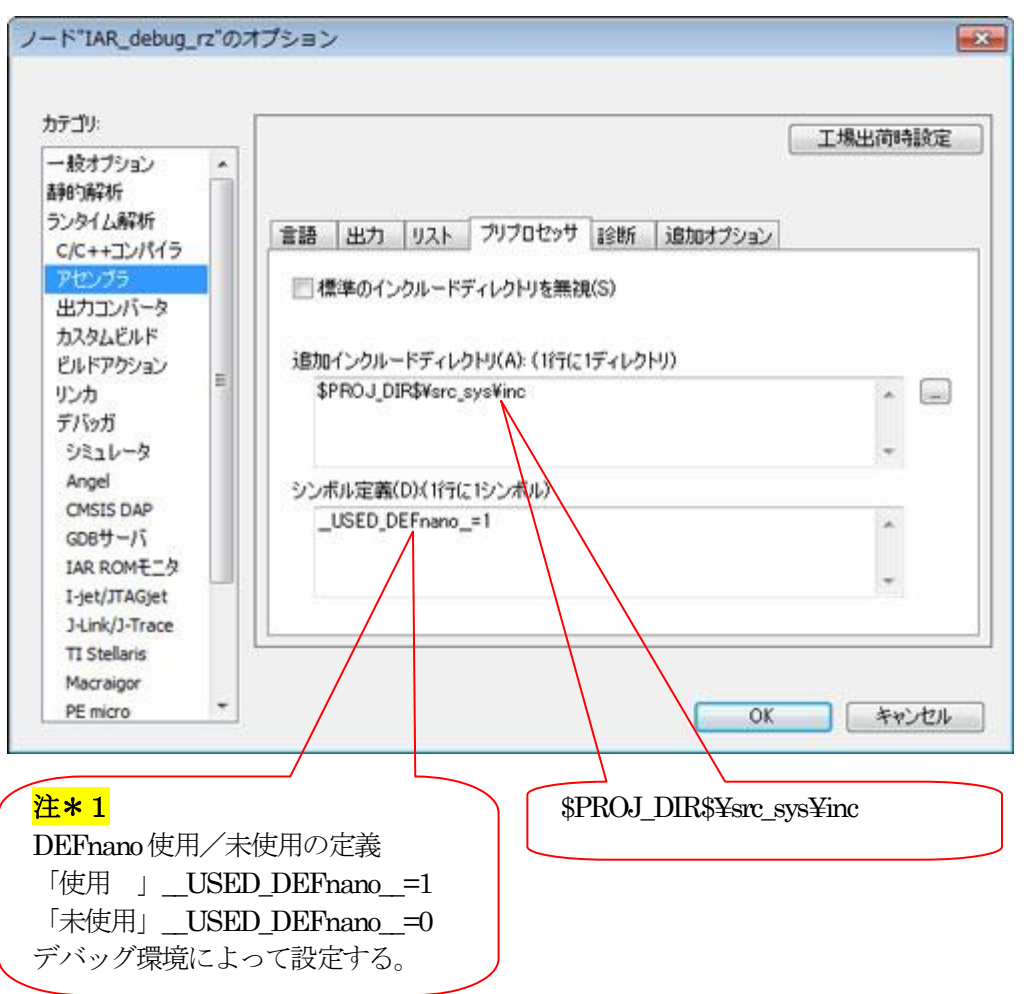

# <mark>注\*1</mark>

「\_USED\_DEFnano\_=0」と使用しない側に定義しても内蔵 RAM へのダウンロードとシリアルフラッシュ ROM への書き込み操作は可能です。ただし、再操作する場合はターゲット側のリセット操作が必要になります。

5)診断

| カテゴリ:                                                | 1   | 丁爆火箭時設定                                                                                                    |
|------------------------------------------------------|-----|----------------------------------------------------------------------------------------------------|
| ー 股オブション<br>静的解析<br>ランタイム解析<br>C/C++コンパイラ<br>アセンブラ   | •   |                                                                                                    |
| 出力コンバータ<br>カスタムビルド<br>ビルドアウション<br>リンカ<br>デバッガ        | 111 | <ul> <li>● 有効(E)</li> <li>● すべてのワーニング(A)</li> <li>● 無効(D)</li> <li>● 特定ワーング(J):</li> <li>● ワーニング Plone(F)</li> <li>To(T):</li> </ul> |
| シミュレータ<br>Angel<br>CMSIS DAP<br>GDBサーバ<br>IAR ROMモニタ |     | ■最大Iラー数(M): 100<br>必要に応じて設定                                                                                                    |
| I-jet/JTAGjet<br>J-Link/J-Trace                      |     |                                                                                                    |
| TI Stellaris                                         | 4   | 1                                                                                                    |
| Macraigor                                            | -   |                                                                                                    |

6)追加オプション(設定なし)

| カテゴリ:                                                                                                    |   | 6 | 工場出葡時設定             |
|----------------------------------------------------------------------------------------------------|---|---|---------------------|
| <ul> <li>・ 股オブション</li> <li>         ・ 腺はガジョン</li> <li>         ・ 腺はの単体</li> <li>         ・ シンタイム解析</li> <li>         c/c++コンパイラ</li> <li>         アセンブラ</li> <li>         出力コンバータ</li> <li>         ・ コンパータ</li> </ul> |   |   | all multiple specie |
| カスタムビルド<br>ビルドアクション<br>リンカ<br>デバッガ<br>シミュレータ<br>Angel<br>CMSIS DAP<br>GDBサーバ<br>IAR ROMモータ                                                                                                    | н |   | *                   |
| I-jet/JTAGjet<br>J-Link/J-Trace<br>TI Stellaris                                                                                                    |   |   | *                   |
| PE micro                                                                                                    | - |   |                     |

2-6. 出力コンバータの確認

# 1)出力

| 0710                                                                                                    | 工場出商時設定                                                                       |
|----------------------------------------------------------------------------------------------------|-------------------------------------------------------------------------------|
| <ul> <li>一般オブション</li> <li>静的解析</li> <li>ランタイム解析</li> <li>C/C++コンパイラ</li> <li>アセンブラ</li> </ul>                          | 出力                                                                            |
| カスタムビルド<br>ガスタムビルド<br>ビルドアウション<br>リンカ<br>デバッガ<br>シミュレータ<br>Angel<br>CMSIS DAP<br>GDBサーバ<br>IAR ROMモニタ<br>I-jet/JTAGjet | 出力フォーマット(F):<br>Motorola<br>出力ファイル(O)<br>ダブラカルトのオーバライド(V)<br>IAR_debug_rz_mot |
| TI Stellaris<br>Macraigor<br>PE micro                                                                                  | OK ++>セル                                                                      |

2-7. カスタムビルドの確認(設定なし)

1) カスタムツール設定

| カテゴリ                                                          |   |                            | -      |
|---------------------------------------------------------------|---|----------------------------|--------|
| ー 股オブション<br>静的解析<br>ランタイム解析<br>C/C++コンパイラ<br>アセンブラ<br>出力コンバータ |   | カスタムツール設定<br>ファイル名拡張子(F)   | 1      |
| カスタムビルド                                                       |   | コマンドライン(0)                 | -      |
| ビルドアクション<br>リンカ<br>デバッガ                                       | н | 出力ファイル(1行に1ファイル)(0):       | <br>51 |
| シミュレータ<br>Angel                                               |   |                            | E.     |
| CMSIS DAP                                                     |   | 這加入力ファイル(1行に1ファイル)(A):     |        |
| GDBサーバ<br>IAR ROMモニタ                                          |   |                            |        |
| I-jet/JTAGjet<br>J-Link/J-Trace                               |   | - 他のすべてのツールより先にこのツールを実行する( |        |
| TI Stellaris<br>Macraioor                                     |   |                            |        |
| PE micro                                                      | - | OK Start                   |        |

2-8. ビルドアクションの確認(設定なし)

| カテゴリ:                                                                                                    |       |                                                     |              |
|----------------------------------------------------------------------------------------------------|-------|-----------------------------------------------------|--------------|
| <ul> <li>一般オブション</li> <li>静的解析</li> <li>ランタイム解析</li> <li>C/C++コンパイラ</li> <li>アセンブラ</li> <li>出力コンバータ</li> <li>カスタムビルド</li> <li>ビルドアクション</li> <li>リンカ</li> <li>デバッガ</li> <li>シミュレータ</li> <li>Angel</li> <li>CMSIS DAP</li> <li>GDBサーバ</li> <li>IAR ROMモニタ</li> <li>I-Jet/JTAGjet</li> <li>J-Link/J-Trace</li> </ul> | * III | ビルドアクション設定<br>プリビルドコマンドライン(P):<br>ポストビルドコマンドライン(0): |              |
| Macraigor<br>PE micro                                                                                                    | -     |                                                     | OK \$**`#71. |

## 2-9. リンカの確認

### 1) 設定

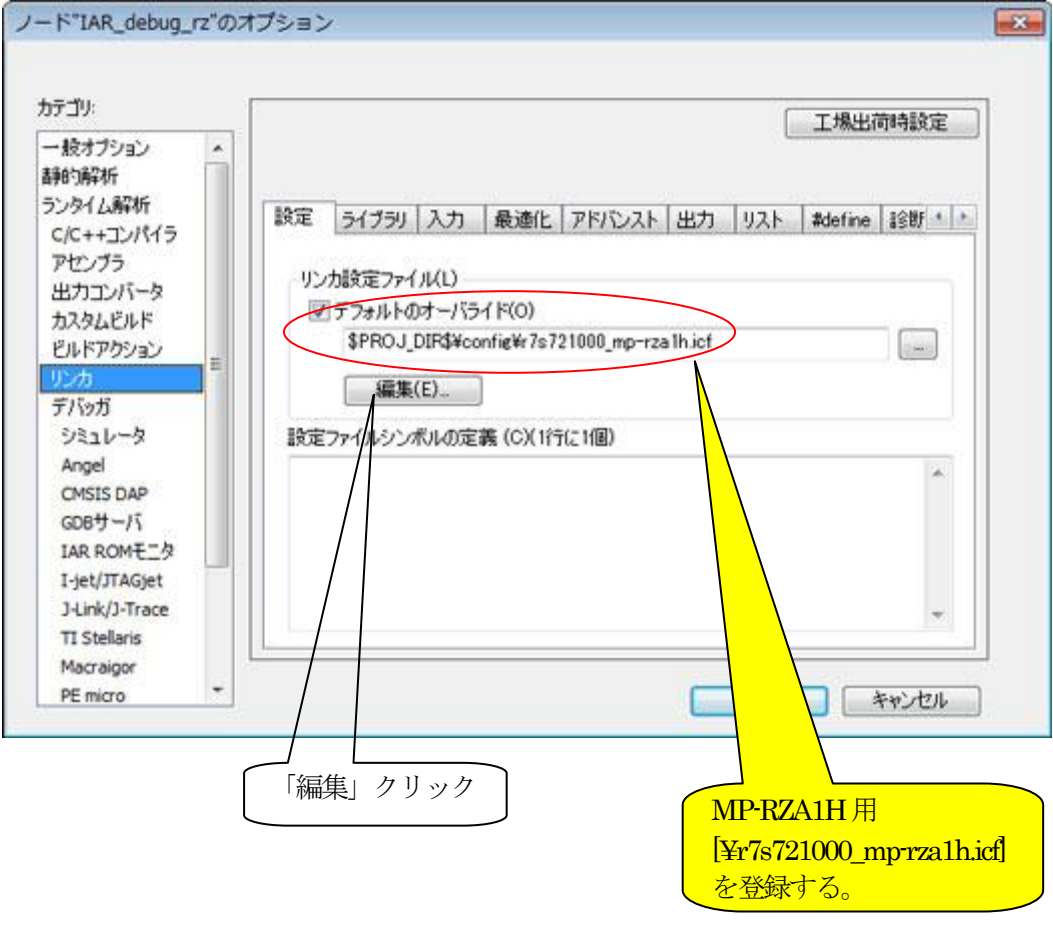

1-1) ベクタテーブル

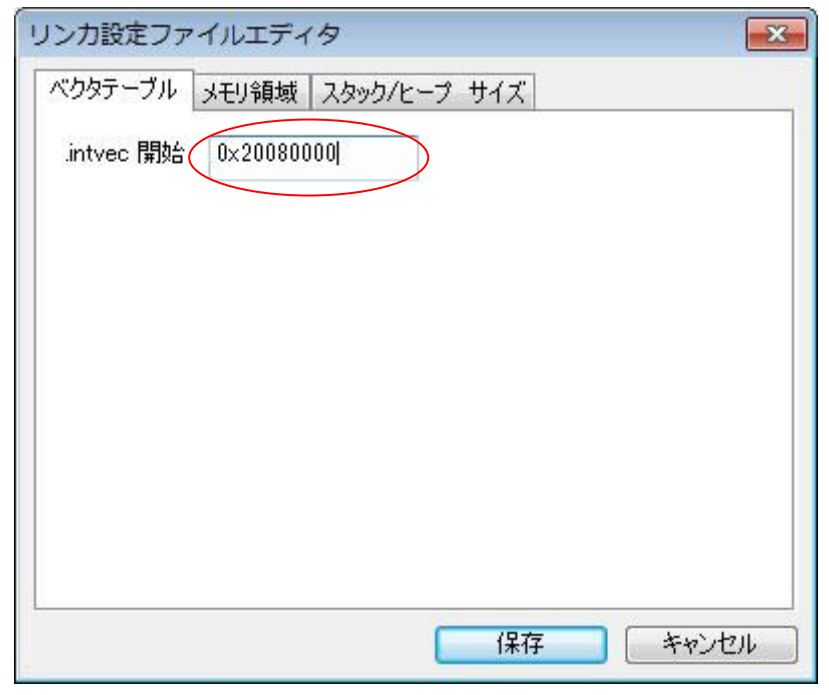

1-2)メモリ領域

| リンカ設定ファ | イルエディタ                          | > -= /-= ]                      |                                                                                    |
|---------|---------------------------------|---------------------------------|------------------------------------------------------------------------------------|
| ROM <   | 開始:<br>0x20080200<br>0x20088000 | 終了:<br>0x20087FFF<br>0x209FFFFF | 評価版のため<br>ROM サイズ<br>MAX(0x8000)ま<br>での設定とす<br>る。<br>残りエリア全て<br>を RAM 側に割<br>り付ける。 |
| 1       |                                 | 保存 キャンセル                        |                                                                                    |

1-3) スタック/ヒープサイズ

| ベクタテーブル   | メモリ領域 スタック | フ/ヒーブ サイズ |             |
|-----------|------------|-----------|-------------|
| CSTACK    | 0×8000     |           |             |
| SVC_STACK | 0×1000     |           | (アプリケーミ     |
| IRQ_STACK | 0×1000     |           | ョンの規模に      |
| FIQ_STACK | 0×1000     |           | 応して設定<br>る。 |
| UND_STACK | 0×100      |           |             |
| ABT_STACK | 0×1000     |           |             |
| HEAP      | 0×8000     |           |             |

2) ライブラリ

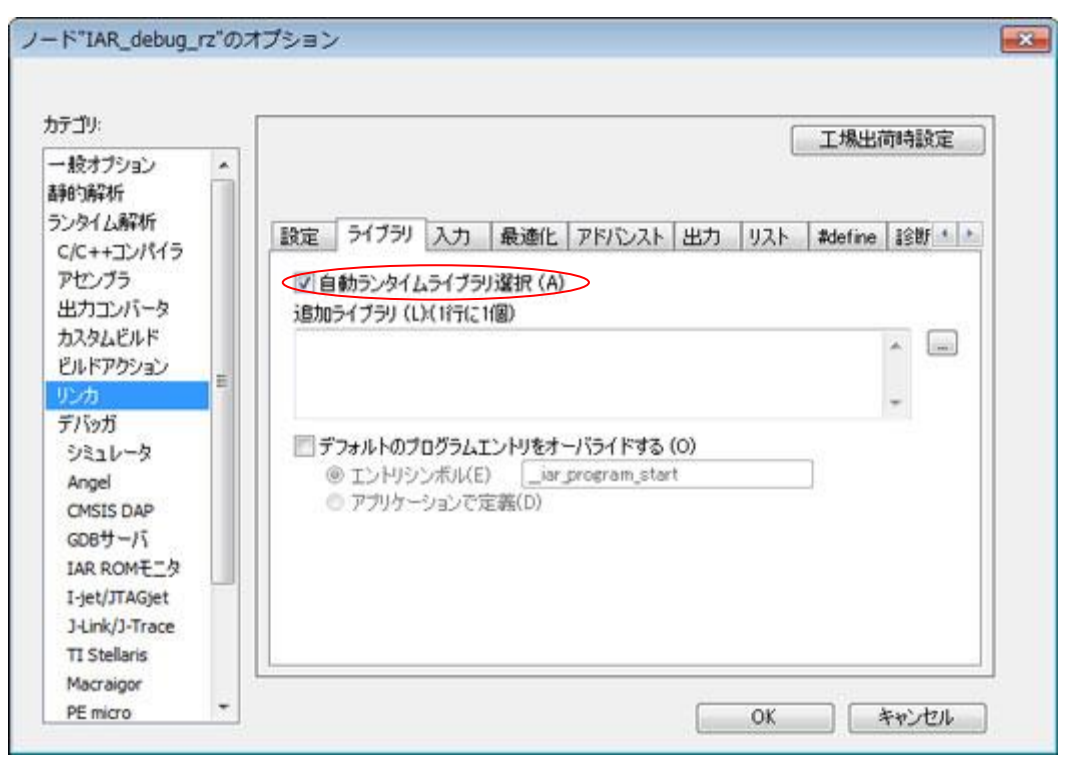

## 3)入力(設定なし)

|   | 1     |                   |                                              |                                                                                                   |                                                                    |                                                                                     | 6                                                                  | 工場出行                                                                                                    | 前時設定                                                                                                    |                                                                             |
|---|-------|-------------------|----------------------------------------------|---------------------------------------------------------------------------------------------------|--------------------------------------------------------------------|-------------------------------------------------------------------------------------|--------------------------------------------------------------------|----------------------------------------------------------------------------------------------------|----------------------------------------------------------------------------------------------------|-----------------------------------------------------------------------------|
| Â | -     |                   | 1+                                           |                                                                                                   | and a collection of the                                            | Luna                                                                                | lunt                                                               | 1                                                                                                    | Loopel                                                                                                    |                                                                             |
|   | 197.E | 21729             | ~                                            | 载速比                                                                                               | PENDAE                                                             | 出刀                                                                                  | 971                                                                | #define                                                                                                    | 19380                                                                                                    | 100                                                                         |
|   | シンオ   | 「ルをキープ            | (K)(1行                                       | (21個)                                                                                             |                                                                    |                                                                                     |                                                                    |                                                                                                    |                                                                                                    |                                                                             |
|   |       |                   |                                              |                                                                                                   |                                                                    |                                                                                     |                                                                    |                                                                                                    | ^                                                                                                    |                                                                             |
| = |       |                   |                                              |                                                                                                   |                                                                    |                                                                                     |                                                                    |                                                                                                    |                                                                                                    |                                                                             |
|   |       |                   |                                              |                                                                                                   |                                                                    |                                                                                     |                                                                    |                                                                                                    | +                                                                                                    |                                                                             |
|   | 77    | ・バイナリイメ<br>イル(F): | -ジ(R)                                        |                                                                                                   | シンボル(S):                                                           | セクショ                                                                                | )(E):                                                              | アラインメン                                                                                                    | 2H(A):                                                                                                    |                                                                             |
| 1 |       |                   |                                              | -                                                                                                 |                                                                    |                                                                                     |                                                                    |                                                                                                    |                                                                                                    |                                                                             |
|   |       |                   |                                              |                                                                                                   |                                                                    |                                                                                     |                                                                    |                                                                                                    |                                                                                                    | 11                                                                          |
|   |       |                   |                                              |                                                                                                   |                                                                    |                                                                                     |                                                                    |                                                                                                    |                                                                                                    | - 1                                                                         |
|   |       |                   |                                              |                                                                                                   |                                                                    |                                                                                     |                                                                    |                                                                                                    |                                                                                                    |                                                                             |
|   |       | ・<br>設定<br>シンオ    | 設定 ライブラリ<br>シンボルをキーブ<br>ローバイナリイメ<br>ファイル(F): | <ul> <li>設定 ライブラリ 入力</li> <li>シンボルをキーブ (K)(1行</li> <li>ローバイナリイメージ(R)</li> <li>ファイル(F):</li> </ul> | ■<br>■<br>■<br>■<br>■<br>■<br>■<br>■<br>■<br>■<br>■<br>■<br>■<br>■ | 設定 ライブラリ 入力 最適化 アドバンスト<br>シンボルをキーブ (K)(1行に1個)<br>ローバイナリイメージ(R)<br>ファイル(F): シンボル(S): | ■<br>■<br>■<br>■<br>■<br>■<br>■<br>■<br>■<br>■<br>■<br>■<br>■<br>■ | 設定 ライブラリ 入力 最適化 アドバンスト 出力 リスト     シンボルをキーブ (K)(1行に1個)     ローバイナリイメージ(R)     ファイル(F): シンボル(S): セクション(E):     シンボル(S): セクション(E): | 工場出行<br>設定 ライブラリ 入力 最適化 アドバンスト 出力 リスト #define<br>シンボルをキーブ (K)(1行に1個)<br>□-バイナリイメージ(R)<br>ファイル(F): シンボル(S): セクション(E): アラインズ) | 工場出荷時設定<br>設定 ライブラリ 入力 最適化 アドバンスト 出力 リスト #define 診断・<br>シンボルをキーブ (K)(1行に1個) |

4) 最適化(設定なし)

| ー 股オブション<br>556558246                                                                                                    | -      | 工場出荷時設定                                                                                                    |
|----------------------------------------------------------------------------------------------------|--------|----------------------------------------------------------------------------------------------------|
| ランタイム解析<br>C/C++コンパイラ<br>アセンブラ<br>出力コンバータ<br>カスタムビルド<br>ビルドアクション<br><b>リンカ</b><br>デバッガ<br>シミュレータ<br>Angel<br>CMSIS DAP<br>GDBサーバ<br>IAR ROMモニタ<br>I-jet/JTAGjet<br>J-Link/J-Trace | ##<br> | 設定 ライブラリ 入力 最適化 アドバンスト 出力 リスト #define 診断・・<br>□ 小さいルーチンのインライン化<br>□ 重複セクションのマージ(M)<br>□ C++仮想閲覧数除去を実行(P)<br>□ VFE情報を持たないモジュールがある場合(V) |

## 5) アドバンスト (設定なし)

| <ul> <li>一般オブション</li> <li>静的解析</li> <li>ランタイム解析</li> <li>C/C++コンパイラ</li> <li>アセンブラ</li> <li>出カコンバータ</li> <li>カスタムビルド</li> <li>ビルドアウション</li> <li>デバッガ</li> <li>シミュレータ</li> </ul> | \$ <b>\$</b> \$ |
|----------------------------------------------------------------------------------------------------|-----------------|
| ビルドアクション<br>リンカ<br>デバッガ<br>シミュレータ                                                                                                    |                 |
| Angel<br>CMSIS DAP<br>GDBサーバ<br>IAR ROMモニタ                                                                                                    |                 |

6) 出力

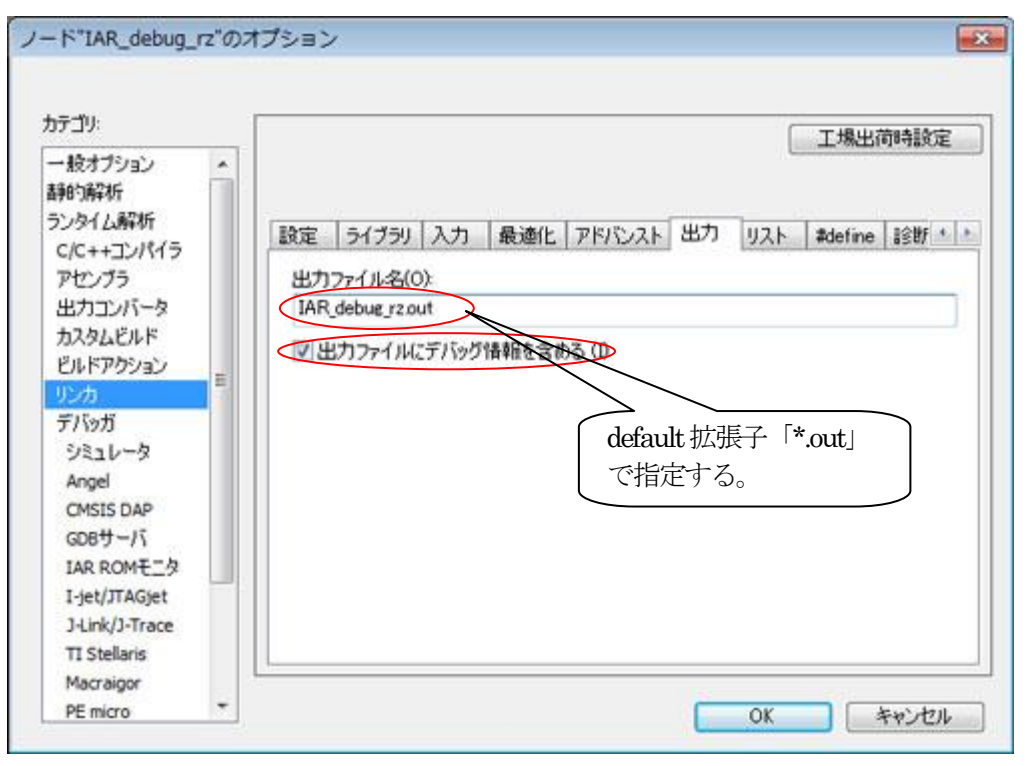

#### 7) リスト

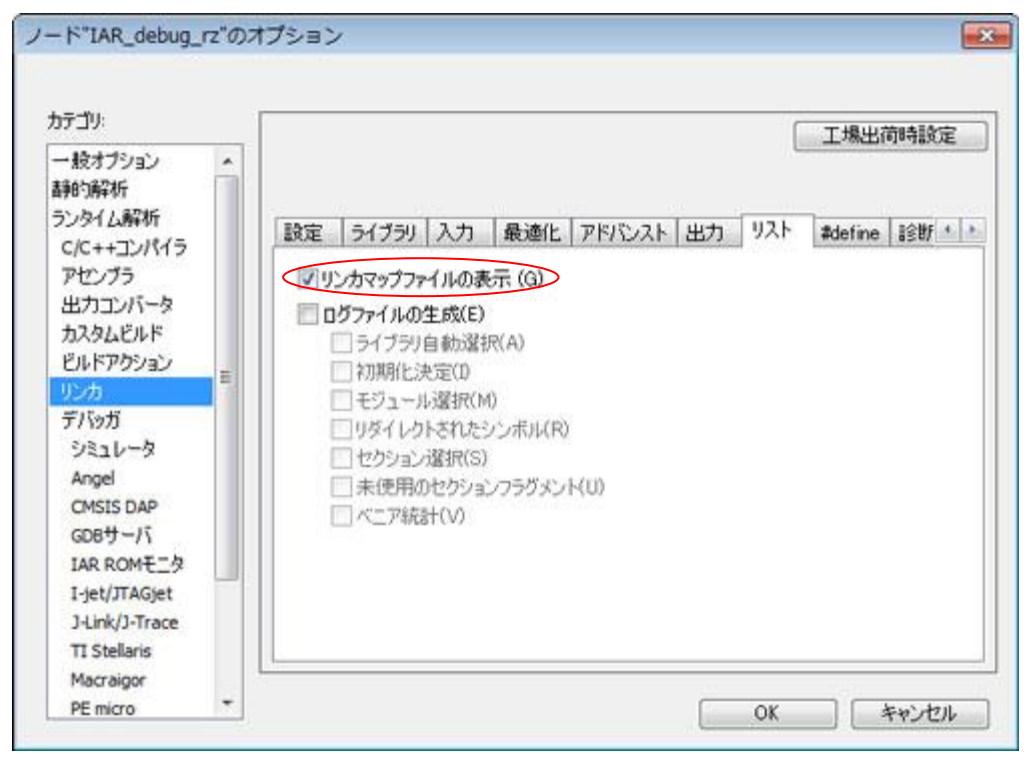

8) #define (設定なし)

| - 股オブション ^                                                           | 1                                                                 | 工場出行    | 前時設定      |
|----------------------------------------------------------------------|-------------------------------------------------------------------|---------|-----------|
| 伸り解析<br>5ンタイム解析<br>C/C++コンパイラ<br>アセンブラ<br>出力コンパータ                    | 設定   ライブラリ   入力   最適化   アドバンスト   出力   リスト<br>シンボル定義(D)(1行に1個)<br> | #define | 18W • • • |
| カスタムビルド<br>ビルドアウション<br>リンカ<br>デバッガ<br>シミュレータ<br>Angel                |                                                                   |         |           |
| CMSIS DAP<br>GDBサーバ<br>IAR ROMモニタ<br>I-jet/JTAGjet<br>J-Link/J-Trace |                                                                   |         | Ŧ         |

### 9)診断(設定なし)

| カテゴリ:                                                 |   |                 |                |               |         |    |       | <b></b> | 工場出  | 荷時設定    |
|-------------------------------------------------------|---|-----------------|----------------|---------------|---------|----|-------|---------|------|---------|
| 一般オブション<br>静的解析<br>ランタイム解析                            | • | 51750           | ኢታ             | 最適化           | アドバンスト  | 出力 | U21   | #define | ISUA | ]∓rs+[} |
| C/C++コンパイラ<br>アセンブラ<br>出カコンバータ<br>カスタムビルド<br>ビルドアクション |   | □ リマー<br>■2世所を無 | クを有文<br>展文が化([ | カíヒ(N)<br>)): |         |    | 1.000 |         |      |         |
| リンカ                                                   |   | リマークと           | して処理           | 聖(R):         |         |    |       |         |      |         |
| デバッガ<br>シミュレータ<br>Appel                               |   | ייב-בי          | びとしてタ          | £3里(₩):       |         |    |       |         |      | _       |
| CMSIS DAP<br>GDBサーバ                                   |   | エラーとし           | て処理            | (E):          |         |    |       |         |      |         |
| IAR ROMモニタ<br>I-jet/JTAGjet<br>J-Link/J-Trace         |   | 🗖 বন্দ          | :07-:          | こングをエラ        | ーとして処理( | T) |       |         |      |         |

10) チェックサム (設定なし)

| カテゴリ          |               |                |       |          | 工場出荷8     | 糖定   |
|---------------|---------------|----------------|-------|----------|-----------|------|
| ー般オブション 🔺     |               |                |       |          |           |      |
| ランタイム解析       | アドバンスト出力リ     | スト #define I診断 | i F17 | クサム 注    | 訪ロオブション   | 4. 4 |
| アセンブラ         | - 未使用コードメモリを  | Eフィルする(F)      |       |          |           |      |
| 出力コンバータ       | フィルパターン       | 0xFF           | 1     |          |           |      |
| カスタムビルド       | 開始アドレス(T)     | 0×0            | 1 総了  | 75220    | ); 0x0    | î    |
| ビルドアクション      | 「チェックサム生成     | t(G)           | 10 A  |          |           |      |
| リンカ           | サイズ(Z):       | 2/51 + +       | 75-   | CXC-HU   | 0 1       |      |
| アパッカ          | アルゴリズム        | CRC16          | -     | 0x110    | 21        | -    |
| Angel         | □ <b>フ</b> ルサ | イズでの結果(U)      |       | 211度日(南) | m-        |      |
| CMSIS DAP     | 2前長女(○):      | そのまま使用         |       | 0x0      | 4/1       |      |
| GDBサーバ        | どット加(B):      | MSBが先頭         |       | 177.27   | 1として使用(N) | -91  |
| IAR ROMES     | □語句内で         | バイトオーダを逆順にす    | 3(R)  |          |           |      |
| 1-jet/JTAGjet | チェックサム単       | 位サイズ(H) 8-bi   | it    | *        |           |      |
| TI Stellaris  |               |                |       |          |           |      |
| Macraioon     |               |                |       |          |           |      |

# 11)追加オプション(設定なし)

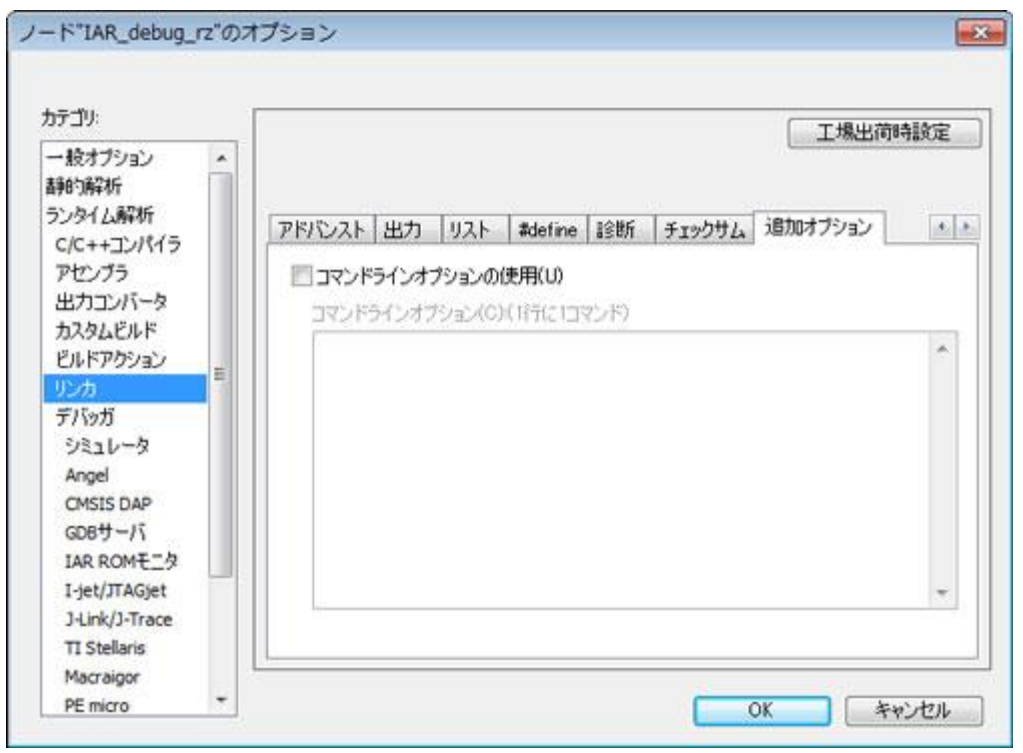

# 2-10. デバッガの確認

# 1) 設定

|                                                                                                    |   | 工場出荷時設定                                                                                                    |
|----------------------------------------------------------------------------------------------------|---|----------------------------------------------------------------------------------------------------|
| <ul> <li>一般オブション</li> <li>時的解析</li> <li>ランタイム解析</li> <li>C/C++コンパイラ</li> <li>アセンブラ</li> <li>出力コンバータ</li> <li>カスタムビルド</li> <li>ビルドアクション</li> <li>リンカ</li> <li>デバッガ</li> <li>シミュレータ</li> <li>Angel</li> <li>CMSIS DAP</li> <li>GDBサーバ</li> <li>IAR ROMモニタ</li> <li>I-jet/JTAGjet</li> <li>J-Link/J-Trace</li> <li>TI Stellaris</li> </ul> | E | 設定<br>ダウンロード イメージ 追加オウション マルチコア フラヴイン<br>ドライノベロ)<br>ドライノベロ)<br>ドライノベロ)<br>ドライノベロ)<br>ドライノベロ)<br>ドライノベロ)<br>ドライノベロ)<br>ドライノベロ)<br>ドライノベロ)<br>ドライノベロ)<br>ドライノベロ)<br>ドライノベロ)<br>ドライノベロ)<br>ドライノベロ)<br>(E)<br>マクロファイルの使用(U)<br>使用するデノベッガを指定<br>する。<br>デブイン<br>デフォルトのオーパライド(O)<br>第700LKIT_DIF\$#CONFIG#debugger#Renesas#R75721000.ddf |

2) ダウンロード

| カテゴリ:                                                                    |   |                                                                                                    | 工場出荷時設定 |
|--------------------------------------------------------------------------|---|----------------------------------------------------------------------------------------------------|---------|
| ー 股オブション<br>師的解析<br>ランタイム解析<br>C/C++コンパイラ                                | • | 設定 ダウンロード イメージ 追加オブション マルチコア ブラヴイン                                                                       |         |
| アセンブラ<br>出力コンバータ<br>カスタムビルド<br>ビルドアウション<br>リンカ<br>デバッカ                   | E | □ フロクラムにアタッチする(A)<br>マペリファイする(V)<br>□ ダウンロードしな(V(S)<br>□ フラッシュローダを使用する(U)<br>□ デフォルトのboardファイルのオーバライド(O) | 1       |
| シミュレータ<br>Angel<br>CMSIS DAP<br>GDBサーバ<br>IAR ROMモニタ                     |   | \$TOOLKIT_DIR\$#config#flashloader#<br>編集                                                                |         |
| I-jet/JTAGjet<br>J-Link/J-Trace<br>TI Stellaris<br>Macraigor<br>PE micro |   | ОК                                                                                                    | 年初ンセル   |

3) イメージ (設定なし)

| 1739:                                         |                                                  | 工場出荷時設定   |
|-----------------------------------------------|--------------------------------------------------|-----------|
| ー設オブション<br>神的解析<br>シンタイム解析                    | 設定 ダウンロード イメージ 追加オブション マルチコア                     | P   75772 |
| C/C++コンパイラ<br>アセンブラ<br>出力コンパータ                | <ul> <li>ご 追加イメージのダウンロード</li> <li>パス:</li> </ul> |           |
| カスタムビルド<br>ビルドアクション<br>リンカ                    | オフセット<br>一 追加イメージのダウンロード                         | ヴィ香幸宿のみ   |
| シミュレータ<br>Angel<br>CMSIS DAP                  | パス:<br>オフセット ロデバッ<br>目道加イメージのダウンロード              | ヴ情報記のみ    |
| IAR ROME_S<br>I-jet/JTAGjet<br>J-Link/J-Trace | オンセット ロデバッ                                       | ヴ情報のみ     |

### 4) 追加オプション (設定なし)

|                   |     |                                        | 工場出荷時設定 |
|-------------------|-----|----------------------------------------|---------|
| ニカスオノション<br>師的解剖析 | Â.  |                                        |         |
| うンタイム解析           |     | 「時安」 おか、カード ノノーの 「良加オブション」 フルエフス グラガノン |         |
| C/C++コンパイラ        |     |                                        |         |
| アセンブラ             |     | コマンドラインオブションの使用(U)                     |         |
| 出力コンハーダ           |     | コマンドラインオブション(C)(17行に1コマンド)             |         |
| ドルドアケション          |     |                                        | ~       |
| リンカ               |     |                                        |         |
| デバッガ              |     |                                        |         |
| シミュレータ            |     |                                        |         |
| Angel             |     |                                        |         |
| CONSIS DAP        |     |                                        |         |
| IAR ROM王二久        |     |                                        |         |
| I-jet/JTAGjet     |     |                                        | -       |
| J-Link/J-Trace    |     |                                        |         |
| TI Stellaris      |     |                                        |         |
| Macraigor         | 2   |                                        |         |
| PE micro          | 120 | OK                                     | キャンセル   |

5) マルチコア (設定なし)

| カテゴリ:                                                                                                    |   |                                                           |                          |              | 工場            | 出荷時設定 |
|----------------------------------------------------------------------------------------------------|---|-----------------------------------------------------------|--------------------------|--------------|---------------|-------|
| <ul> <li>・ 股オブション</li> <li>・ 股オブション</li> <li>・ 時的解析</li> <li>らンタイム解析</li> <li>c/c++コンパイラ</li> <li>アセンブラ</li> <li>出力コンパータ</li> <li>カスタムビルド</li> <li>ビルドアクション</li> <li>リンカ</li> </ul> | H | 設定 ダウンロード イメージ<br>対称型マルチコア(Y)<br>コアの数(N):<br>非対称型マルチコア(A) | 追加オプション<br>1 <br>有効(L(E) | ₹IJ¥⊐₽<br>25 | 772           |       |
| デバッガ<br>シミュレータ<br>Angel<br>CMSIS DAP<br>GDBサーバ<br>IAR ROMモニタ                                                                                                    |   | ポード(P)<br>スレーブワークスペース(W)<br>スレーブプロジェクト(S)<br>スレーブ構成(C)    | 53461                    |              |               |       |
| I-jet/JTAGjet<br>J-Link/J-Trace<br>TI Stellaris<br>Macraigor<br>PE micro                                                                                                    |   |                                                           |                          | ОК           | ) <b>(</b> +v | 201   |

## 6) プラグイン (設定なし)

| 3-19:<br>                                                                                                    |       |                                                                         |                                                                                     | 工場出荷時設定                   |
|----------------------------------------------------------------------------------------------------|-------|-------------------------------------------------------------------------|-------------------------------------------------------------------------------------|---------------------------|
| - 綾オブション<br>軸5解析<br>シタイム解析<br>C/C++コンパイラ<br>アセンブラ<br>出力コンパータ<br>カスタムビルド<br>ビルドアクション<br>リンカ<br>デパッガ<br>ジミュレータ | * III | 設定<br>ダウンロー<br>トドするブラヴ・<br>Percepio Tr<br>CMX<br>CMX TINY+<br>SEGGER er | -ド イメージ 減加オブション マルチコア ブラヴイン<br>インの選択:<br>race Exporter<br>rbOS                      |                           |
| Angel<br>CMSTS DAP                                                                                           |       | 1.1月:                                                                   | HCC Middleware plugin - has detailed view<br>of HCC TCPIP stack and eTaskSync sched | /s on internals<br>Juler. |
| GDBサーバ                                                                                                    |       | 場所:                                                                     | C#Program Files#IAR Systems#Embedded                                                | Workbench 7.3¥arm¥;       |
| IAR ROMモニタ                                                                                                   |       | 作成者                                                                     | HCC-Embedded                                                                        |                           |
| I-jet/JTAGjet<br>J-Link/J-Trace<br>TI Stellaris<br>Macraigor                                                 |       | バージョン・                                                                  | 1.0.0.9                                                                             |                           |
| J-Link/J-Trace<br>TI Stellaris<br>Macraigor<br>PE micro                                                      | ÷     | 1-732                                                                   | OK                                                                                  | <b>+</b> #                |

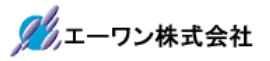

# 2-11. I-jet/JTAG jet の確認

1) 設定(デフォルト)

| カテゴリ                                                                                                    |                                                                                                    | 工場出荷時設定     |
|----------------------------------------------------------------------------------------------------|----------------------------------------------------------------------------------------------------|-------------|
| <ul> <li>一般オブション</li> <li>静的解析</li> <li>ランタイム解析</li> <li>C/C++コンパイラ</li> <li>アセンブラ</li> <li>出力コンバータ</li> <li>カスタムビルド</li> <li>ビルドアクション</li> <li>リンカ</li> <li>デバッガ</li> <li>シミュレータ</li> <li>Angel</li> <li>CMSIS DAP</li> <li>GDBサーバ</li> <li>IAR ROMモニタ</li> </ul> | 設定 JTAG/SWD Trace ブレークポイント<br>リセット(R)<br>ハードウェア (デフォルト)<br>期間(D): 300 ms 遅延(fg)(E):<br>ターゲット電源<br>ジブローブから供給(F)<br>● デバッグ後もオンにする(L)<br>● デバッグ後にオフにする(S)                                                                                                    | 200 ms      |
| 1-jet/JTAGjet                                                                                                    | An ere of the state of the stat |             |
| TI Stellaris<br>Macraigor<br>PE micro                                                                                                    | (L                                                                                                    | OK \$w'd7ll |

2) JTAG/SWD (デフォルト)

| 一般オプション ヘ                                   |                                  |                                           | 上場出何時設定 |
|---------------------------------------------|----------------------------------|-------------------------------------------|---------|
| 静的海军析                                       |                                  |                                           |         |
| シンタイム解析                                     | 設定 JTAG/SWD                      | Trace ブレークポイント                            |         |
| C/C++コンパイラ<br>アセンブラ<br>出力コンパータ<br>カスタムドルド   | プローブ設定<br>③ 自動<br>③ ファイルから       | <b>ブローブ設定ファイル</b><br>「デフォルトのオーバライド(O)     |         |
| ビルドアクション                                    | () 明示的                           | CPU 選択                                    | 1       |
| リンカ<br>デバッガ<br>シミュレータ<br>Angel<br>CMSIS DAP | インタフェース<br>③ JTAG(J)<br>⑦ SWD(S) | 明示的なプローブ設定                                |         |
| IAR ROMモニタ                                  | JTAG/SWD速度(W)<br>自動検出 👻          | □ JTAGスキャンチェーンに非ARM デバイスを1<br>先行ビット(P): 0 | 30      |

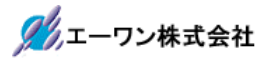

3) Trace (デフォルト)

| יעבידו                                                        |   |                                            |                                   | 工場出荷時調           | 命定 |
|---------------------------------------------------------------|---|--------------------------------------------|-----------------------------------|------------------|----|
| - 股オブション<br>伸的解析<br>シンタイム解析<br>C/C++コンパイラ                     | • | 設定 JTAG/SWD Tr                             | ace ブレークボイント                      |                  |    |
| アセンブラ<br>出力コンバータ<br>カスタムビルド<br>ビルドアクション                       |   | トレーステータの40集<br>モード 自<br>バッファ制限: 81         | けん ・]<br>ナンブル ・]                  | III >ETBの単キ可     |    |
| リンカ<br>デバッガ<br>シミュレータ<br>Angel<br>CMSIS DAP<br>GDBサーバ         |   | プロトコル<br>● 自動(A)   つ マンチェスタ(M)   〇 UART(U) | クロック設定<br>CPUクロック(C)<br>SWOプリスケーラ | MHz<br>5(S) 自動 + |    |
| IAR ROME_9<br>I-jet/JTAGjet<br>J-Link/J-Trace<br>TI Stellaris |   | TraceD082xØSV                              | /O(W)                             |                  | _  |

# 4) ブレークポイント(デフォルト)

| カテゴリ:<br>一般オブション ・<br>#865874C                                      |   |                                                                                      | 工場出荷時設定                                 |                                        |
|---------------------------------------------------------------------|---|--------------------------------------------------------------------------------------|-----------------------------------------|----------------------------------------|
| ayorymywy<br>ランタイム解析<br>パイラ                                         |   | 設定 JTAG/SWD Trace ブレー                                                                | クポイント                                   |                                        |
| アセンブラ<br>出力コンバータ<br>カスタムビルド<br>ビルドアクション                             | ш | デフォルトのブレークポイントタイプ<br>③ 自動(A)<br>③ ハードウェア(H)<br>③ ソフトウェア(W)                           | עדלילע 🖾 🛄 🛄                            | レークボイント復元位置(R)                         |
| リンカ<br>デバッガ<br>シミュレータ<br>Angel<br>CMSIS DAP<br>GDBサーバ<br>IAR ROMモニタ |   | 例外をキャッチ<br>□リセット(T) ▽ ブリフェッチ(P)<br>▽ 未定義(U) □ IRO(D<br>□ SWI(S) □ FIO(F)<br>⊽ データ(D) | CORERESET<br>MMERR<br>NOCPERR<br>CHKERR | STATERR<br>BUSERR<br>INTERR<br>HARDERR |
| 1-jet/JTAGjet                                                       |   |                                                                                      |                                         |                                        |
| J-Link/J-Trace<br>TI Stellaris<br>Macraigor<br>PE micro             |   |                                                                                      |                                         | ОК <b>0</b>                            |

- 3. サンプルプロジェクト「IAR\_debug\_rz」をビルドする。
  - 1) すべてをビルド

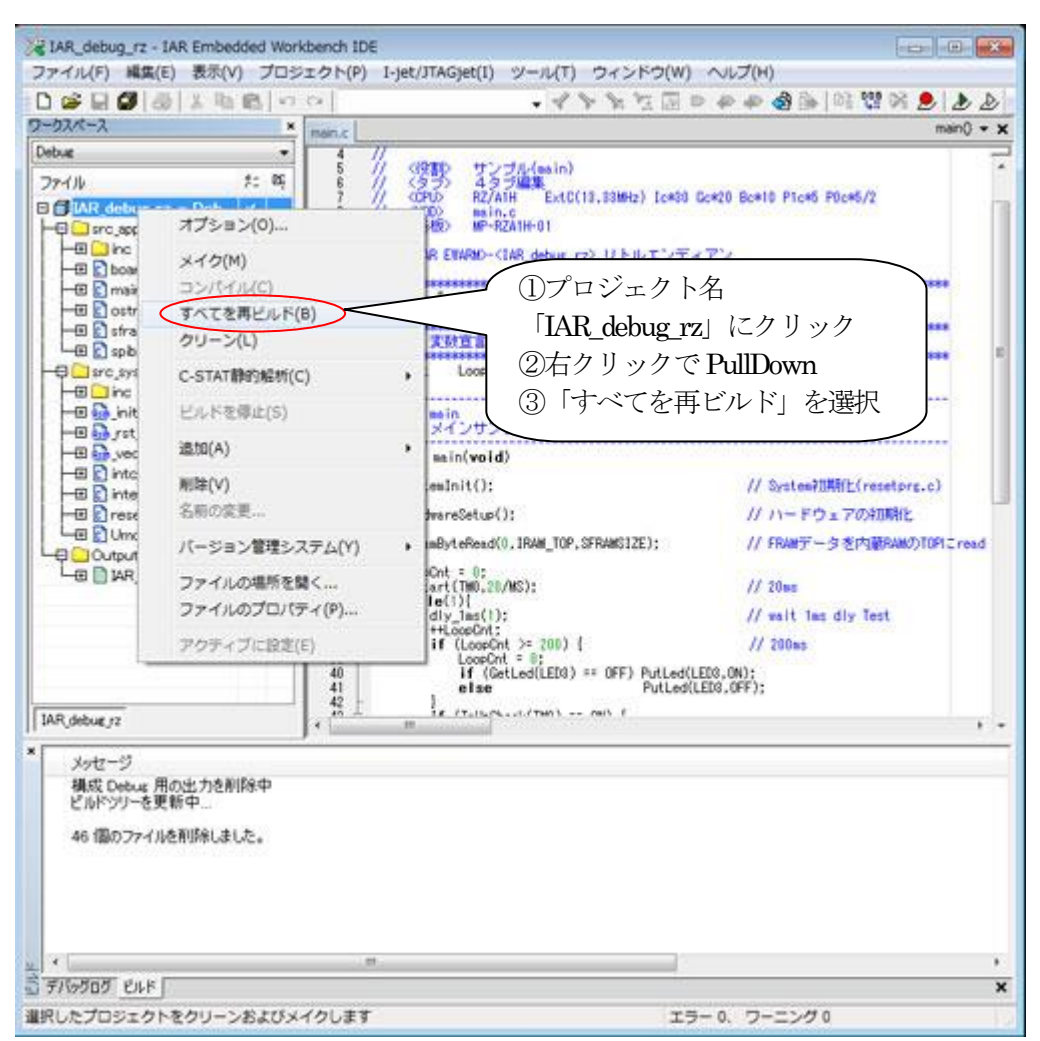

2) ビルド結果

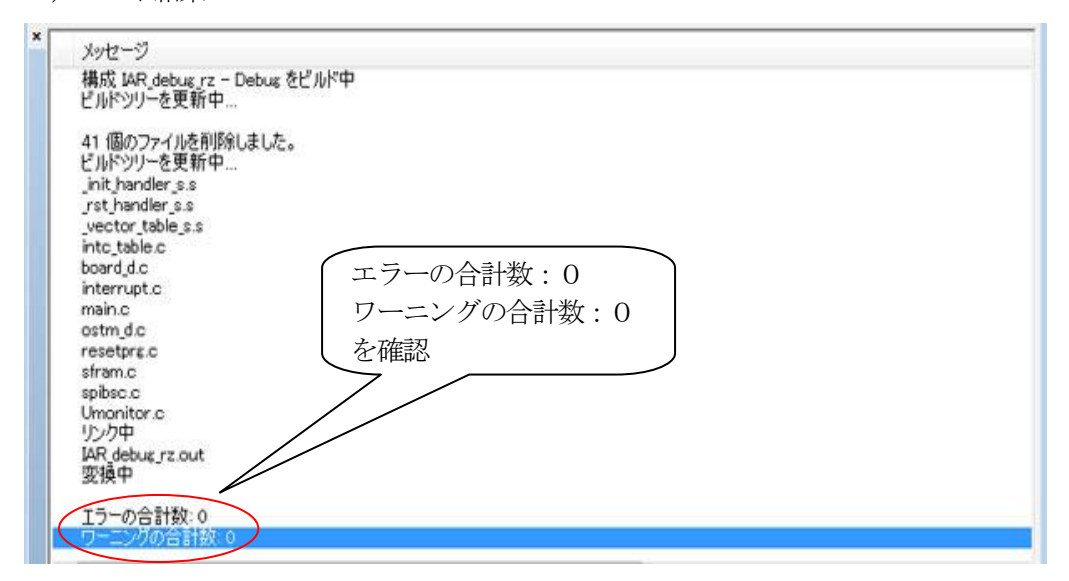

- 4. 「I-jet/JTAG」でサンプルプロジェクト「IAR\_debug\_rz」をダウンロードする。
  - DC5V入力 JTAG(CN7) 20pin 2.54 ピッチ 1.+5V 2. GND LED1 LED2 LED3 LED4 TPWR SW1(DEBUG) .... USB 💿 O DBG 1番 OFF un -2番 OFF SW2(MODE) **MCU**基板 3番 OFF 1番 **ON** MP-RZA1H-xx
  - 1)動作構成例(MP-RZA1H-01)

2) ダウンロード

| 7ァイル(F) 編集(E) 表示(V)            | ロジェクト(P) I-jet/JTAGjet(I) ツール(T)                                                                                | ウィンドウ(W)     | ヘルプ(H)                       |
|--------------------------------|----------------------------------------------------------------------------------------------------|--------------|------------------------------|
| D 📽 🖬 🕼 🕼 🕷 🖷                  | ファイルの追加(F)                                                                                                    |              | 1 # # @ @   @ 12 M           |
| -52-2                          | グループの追加(G)                                                                                                    |              | f0 -                         |
| Debug                          | ファイルリストのインボート(I)                                                                                                |              |                              |
| 77-116 2:                      | プロジェクトコネクションの追加(P)                                                                                              |              |                              |
| 🗆 🚮 IAR debug rz 🗸             | ビルド構成の編集(T)                                                                                                    |              | c#28 Bc#10 P1c#5 P0c#5/2     |
| -G _ src_app                   | 肥胨(V)                                                                                                    |              | 77.                          |
| -B board_d.c                   | 新規プロジェクトの作成(N)                                                                                                  |              |                              |
|                                | 既存プロジェクトの追加(E)                                                                                                  |              |                              |
| -B Stram.c                     | オプション(0)                                                                                                    | Alt+F7       | *****                        |
| -Q_src_sys                     | バージョン管理システム(Y)                                                                                                  |              | ***********************      |
| -B inc                         | X ( ( M )                                                                                                    | 57           |                              |
| -E sthandler ss                | 77.07.07                                                                                                    | Ch1+57       | r\$main] GNU[_rst_handler.s] |
| - e .vector_table              |                                                                                                    | Cultry       |                              |
| - Into_table.c                 | 9/(C&HEDDP(D)                                                                                                   |              | // System#700Ht (resets      |
| E interrupt c                  | 00-0(L)                                                                                                    |              | // 11- KP - 77037880         |
| - B Umonitor c                 | バッチヒルト(A)                                                                                                    | F8           | 11 11-1-5 1 1004384          |
| Le Output                      | C-STAT静的触机(C)                                                                                                   |              | // FRANT-3 20100548          |
| IAR debug rz                   | ビルドを停止(S)                                                                                                    | Ctrl+Break   | // 28ms                      |
|                                | ダウンロードしてデバッグ(D)                                                                                                 | Ctrl+D       |                              |
| メリセーソ<br>課題 IAD data are Data  | ダウンロードせずにデバッグ(H)                                                                                                |              |                              |
| ビルドシリーを更新中                     | メイク後デバッガを再起動(K)                                                                                                 | Ctrl+R       |                              |
| 41 (別のファイルを削除す) ました            | デバッガを再起動(R)                                                                                                    | Ctrl+Shift+R |                              |
| ビルドンリーを更新中<br>jnit handler.s.s | ダウンロード(W)                                                                                                    | +            |                              |
| *                              | SFRの設定(U)                                                                                                    |              | ,                            |
| FRODO PAF                      | デバイス記述ファイルを聞く                                                                                                   |              |                              |
| プリケーションをダウンロード                 | the second second second second second second second second second second second second second second second se |              | -0. ワーニング0                   |

# 3) デバッガ起動画面

| ファイル(F) 編集(E)<br>ヘルプ(H)<br>D 😂 🔛 🗿 🚳                                                                   | 長示(V) プロジェクト(P) デバッグ(D) 逆アセンブバ                                                                                                    | L(A) I-jet/JTAGjet(I) ツー<br>イトトン 注意 P P チ                                                                                                    | ul(T) ウィンドウ(W                                                                                                    | )  |
|----------------------------------------------------------------------------------------------------|----------------------------------------------------------------------------------------------------|----------------------------------------------------------------------------------------------------|----------------------------------------------------------------------------------------------------|----|
| 5 •   •   8 2 3<br>m m                                                                                 | 888 X                                                                                                    |                                                                                                    |                                                                                                    |    |
| 3-52X-2 ×                                                                                              | main.crst_hwider_s.s                                                                                                    | f0 • x                                                                                                    | 建アセンプリ                                                                                                    | ×  |
| Debug 👻                                                                                                | 34 35 :***********************************                                                                                                    | · *                                                                                                    | 1940                                                                                                    | 12 |
|                                                                                                    | 97         1012 - 9 + 102 - 8           33         PUBLIC _ isr program_start           41         Reschandler: :::::PUBCTION ()           42         Isr program_start:           43         : Disable cache and MMU in case it ()           44         : This does not need to be done from           45         : PIC ris, ro, stort ()           46         IMC piS, 0, r0, cl, c0, 0           47         BIC ris, ro, stort ()           48         BIC ris, ro, stort ()           49         BIC ris, ro, stort ()           40         BIC ris, ro, stort ()           41         BIC ris, ro, stort ()           42         BIC ris, ro, stort ()           43         BIC ris, ro, stort ()           44         BIC ris, ro, stort ()           45         BIC ris, ro, stort ()           46         BIC ris, ro, stort ()           47         BIC ris, ro, stort ()           48         BIC ris, ro, stort ()           49         BIC ris, ro, stort ()           40         BIC ris, ro, stort ()           41         BIC ris, ro, stort ()           42         BIC ris, ro, stort ()           43         BIC ris, ro, stort ()           44         BIC r | mas left enabled from an<br>a a cold reset<br>III (SCILENDEwsd システム<br>III disable[]] 金布キッ<br>disable[]] マータキャ<br>disable[]] アータキャ<br>III (SCILENTrite システ)<br>III (SCILENTrite システ) | WRC p15,           Reset_handler           iar_program           0x200802er           0x200802er           0x200802f4           B1C r0           0x200802f5           0x200802f6           0x200802f6           0x200802f6           0x200802f6           0x200802f6           0x200802f6           0x200802f6           0x200802f6           0x200802f6           0x20080304           CPS BSV0           0x20080304           CPS BSV0           0x20080308 |    |
| IAR_debug_rz                                                                                           | ·                                                                                                    | ÷ =                                                                                                    | * III. *                                                                                                    |    |
| D7<br>Wed Feb 17, 2016<br>Wed Feb 17, 2016<br>Wed Feb 17, 2016<br>Wed Feb 17, 2016<br>Wed Feb 17, 2016 | 7<br>09 09 37: 11048 パイトがダウンロードあよび研修定済み(171<br>09 09 37: ダウンロードが完了し、林田に成功しました。<br>09 09 37: しのM.eve ResetSoftware, deby 200)<br>09 09 37: サーゲットリセット<br>09 09 37: サーゲットリセット<br>09 09 37: サービン Control trace using "Auto.size_Jim<br>19 09 37: サービン Control tracesure of using "Auto.size_Jim                                                                                                    | 25 KB/P3)<br>R=6M' setting                                                                                                    |                                                                                                    | -  |
| <                                                                                                    | HI HI HI HI HI HI HI HI HI HI HI HI HI H                                                                                                    | ner poner na une tergot.                                                                                                    |                                                                                                    | 6  |
| デパックロク ビルド                                                                                             |                                                                                                    |                                                                                                    |                                                                                                    | ×  |

5. 「DEFnano」でサンプルプロジェクト「IAR\_debug\_rz」をダウンロードする。

## 1)動作構成例(MP-RZA1H-01)

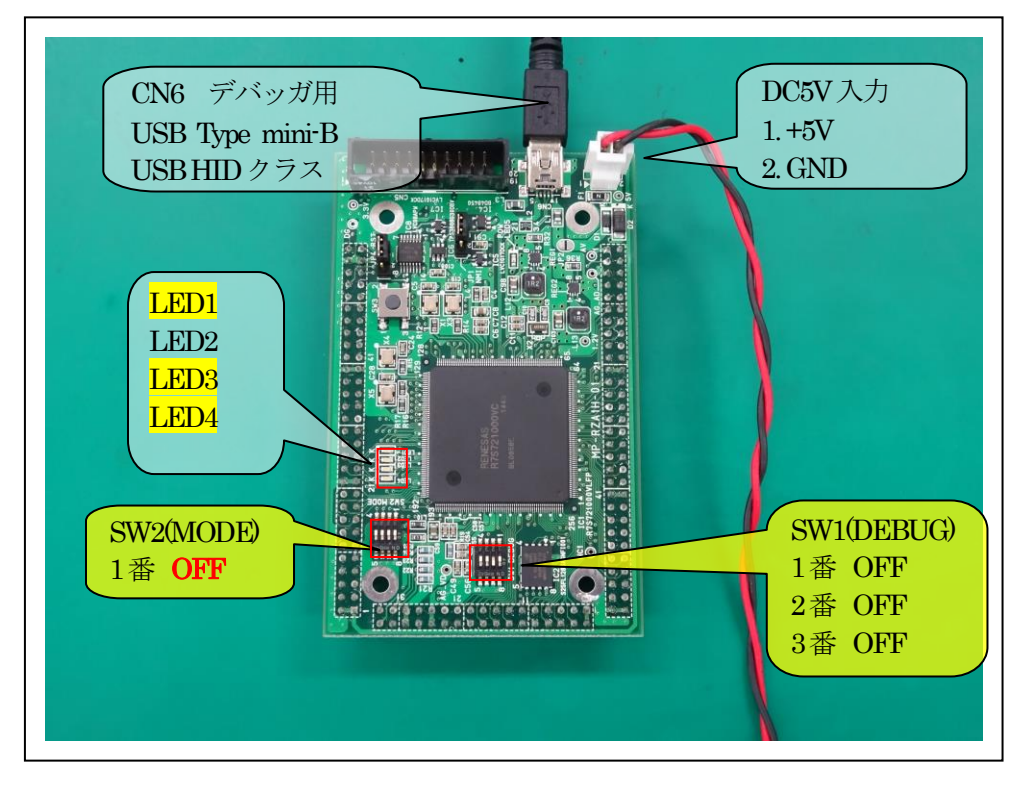

2) 起動とダウンロード

| Apr-8/0)                | CDUD            | /A14/D1ST01000 Adum                                   |                  | un eri  |
|-------------------------|-----------------|-------------------------------------------------------|------------------|---------|
| 7970-F(U)               | Ele Str. CI     | G Aca                                                 | - 2:0 -          | 160 314 |
| SU77500                 |                 | and and an and an an an an an an an an an an an an an |                  | _       |
| ()))))(V)               |                 |                                                       |                  |         |
| シンパンレビス249(1)           |                 | ファイルー                                                 | ダウンロード           |         |
| アブソリュートファイル設定(A)        | を選              | 沢する。                                                  |                  |         |
| CPU設定読込み(S)             |                 |                                                       |                  |         |
| CPU設定管理(R)              | PL8 PC          | tra, ere, must tra                                    |                  |         |
| 1 Harrison Contraction  | D 014           | 16208420                                              |                  |         |
| スクリプト実行(L)              | HI 18.          | r0.10x20000000                                        |                  |         |
| オフライン作業(の)              | LS rll          | , r0, r0                                              |                  |         |
|                         | CSDA r8         | .[r].r6.r8.ir]                                        |                  |         |
| 2 2 2 4 2 36 8 US 2 (M) | W Ph            | ,r12,10x274                                           |                  |         |
| 終了(E)                   | IS els          | +12 10-FC00000                                        |                  |         |
| 2008103C: D7FDC76F      | LORLEB r17      | .[sp, pc, ROR 114]                                    |                  |         |
| 20080040: 4000C401      | ANDME r13       | .r0.r1. LSL 18                                        |                  |         |
| 20080044: 85570608      | LDRBH1 r0.      | [r7, 1-8x608]                                         |                  |         |
| 20060049: 8200A008      | NUVINI PIL      | 1, BOXE                                               |                  |         |
| 1) Start ク              | レック             | [pc, r7, LSR \$21]                                    |                  |         |
| 00800                   | r9,             | [r10, -r9, ROR \$19]!                                 |                  |         |
| 20083058: 00            | LULLE DO.       | .c10,[1/], 10x1E8                                     |                  |         |
| 2006805C: D             | LORLEB P12      | [[Ir, #8, LSR #27]]                                   |                  |         |
| SB1 (600307             | CLR 🛨 🦳 SB2 100 | 100000                                                | ■ CLR ● 実行回数 1   |         |
|                         |                 | * char                                                | - 16進 - 二川明      |         |
|                         | 5506            |                                                       |                  | - 3     |
|                         |                 |                                                       |                  |         |
|                         |                 |                                                       |                  |         |
|                         | nu l nu la      | al e le                                               | 0.000            | 1       |
| uo Break Kstillon       | Tin Reg Ta      | tch   Sym   Frace                                     | Step Cirac CStep | ·       |
|                         |                 |                                                       |                  |         |

3) ダウンロードファイルを選択する。

|                                                             | ダウンロード                                                                  |
|-------------------------------------------------------------|-------------------------------------------------------------------------|
| OO 👍 « IAR_debug_rz + Debug + Exe                           | - 4 Exeの検索 の                                                            |
| 整理・ 新しいフォルダー                                                | H • 🖬 🛛                                                                 |
| DS-5 Workspace                                              | 名前<br>注 IAR_debug_rz.out                                                |
| LAK_debug_rz                                                | 「IAR_debug_rz.out」を<br>選択する。                                            |
| 🕌 List<br>🚹 Obj                                             | - x [                                                                   |
| IAR_debug_rz.out 状況: 3<br>PSpice Simulation Output 更新日時: 20 | ,共有<br>116/02/16 18:19                                                  |
| ファイル名(N): IAR_debug_ra                                      | 2.out  ・ ABSFile(*.x,*.axf,*.out) ・  ・  ・  ・  ・  ・  ・  ・  ・  ・  ・  ・  ・ |

4) デバッガ起動画面

| 080000       | \$33: | • Grc C Mix                             | C Asm _vector_table_s. ▼ 高速 ▼        |
|--------------|-------|-----------------------------------------|--------------------------------------|
| 200800000:   | 31    | LDR pc, =Reset_handler                  | : Start+0x0000 : Ut2 7 F             |
| 20080004:    | 34    | LDR pc. =Undefined_handler              | ; Start+0x0004 : 未定路命令               |
| 20080008:    | 35    | LDR pc, #Svc_hendler                    | : Start+0x0000 : ソフトウェア割り込み          |
| 2008000C:    | 36    | LDR pc, =Prefetch_handler               | : Start+0x000C : プリフェッチアポート          |
| 20080010:    | 37    | LDR pc. #Abort_handler                  | : Start+0x0010 : データアポート             |
| 20080014:    | 38    | LDR pc, =Reserved_handler               | ; Start+0x0014 : Reserved            |
| 20080018:    | 39    | LDR pc. =lrg_handler                    | : Start+0x0018 : IR0                 |
| 2008001C:    | 40    | LDR pc, #Fig_hendler                    | : Start+0x001C : FIO(NMI)            |
|              | 41    | ;====================================== |                                      |
|              | 42    | ; SFROMに登録したローダーに渡す情報                   |                                      |
|              | 43    | ;                                       |                                      |
|              | 44    | Info_table:                             |                                      |
|              | 45    | DCD vector_table                        | : Start+0x0020: 内蔵HAM転送先の開始アドレス      |
| -            | 46    | DCD Region\$\$Table\$\$Limit            | : Start+0x0024: 内蔵RAWE12先の終了アドレス(+ - |
|              | 47    | DCD vector_table                        | : Start+0x0028 : 75MMPCH             |
| -            | 48    | bab u                                   | : Start+UxUUZU: T/1y/Jt=FJJ/         |
| -            | 48    |                                         | : DEFnanoを未使用こして、UGBDを               |
| -            | 58    | 1.1                                     | ; UXDEFUDEFU空定義す <sub>争。</sub>       |
| -            | 01    | Info_end:                               |                                      |
|              | 20    | 1 How lat                               |                                      |
|              | 0.0   | Literals.                               |                                      |
| 20010050-    | 55    | E I GENER                               |                                      |
| F00000000    |       |                                         | 1                                    |
| \$81 0000000 | 00    | ■ CLR 		 C SB2 000000                   | 2010 CLR • 其行回数 1                    |
| -            |       |                                         | ▼ cher × 16道 ▼ ■ 1000                |
| -            | -     |                                         |                                      |
|              |       |                                         |                                      |

### <mark>注\*1</mark>

「\_\_USED\_DEFnano\_\_=0」と使用しない側に定義してあっても内蔵 RAM へのダウンロード 操作は可能です。ただし、再操作する場合はターゲット側のリセット操作が必要になります。 6. 「DEFnano」でサンプルプロジェクト「IAR\_debug\_rz.mot」をシリアルフラッシュ ROM に書き込む。

# <mark>注\*1</mark>

「\_USED\_DEFnano\_=0」と使用しない側に定義してあってもシリアルフラッシュ ROM への書き込み操作は可能です。ただし、再操作する場合はターゲット側のリセット操作が必要になります。

1) シリアルフラッシュ ROM ライタの起動

| 80000                    | CPORZA                                                                                                    | CPUIRE(C)                              | protoursk . |
|--------------------------|----------------------------------------------------------------------------------------------------|----------------------------------------|-------------|
| 31<br>32                 | vector_table:                                                                                                    | フラッシュROMライタ(F)                         | -           |
| 20080600: 33             | LDR pc. =Reset_handler                                                                                                    | ファームバージョンアップ(V)                        |             |
| 20080004: 34             | LDR pc. =Undef ined_handler                                                                                                    | 1 Start all 0000 1 1 1 2 1 4 2 7 10 10 |             |
| 200800000: 35            | LIR oc. Prefetch                                                                                                    | : Start+0x0000 : フリフィッチアボ              | -1-         |
| 20080810: 37             | LDB pc, "Abort                                                                                                    | : Start+0x0010 : 7-97#-1               |             |
| 20080014: 38             | LIR pr. IP                                                                                                    | StarteBu0014 ! Reserved                |             |
| 20030018: 38             |                                                                                                    | JE NY DOMEZA                           | +           |
| 20080810: 40             | 【オノンヨン】-【                                                                                                    | ノフツンユ KOM フイダ】                         | X           |
| 41                       | 選択する                                                                                                    |                                        |             |
| 42                       | 「歴れりる。                                                                                                    |                                        |             |
| 43                       | 1                                                                                                    |                                        |             |
| 44                       | Info_table:                                                                                                    |                                        |             |
| 45                       | DCD vector_table                                                                                                    | : Start+0x0020 : 内蔵R4M転送先の構            | 陥アドレス       |
| 46                       | DCD Region\$\$Table\$\$Limit                                                                                                    | : Start+0x0024 : 内蔵RAM転送先の新            | 77FL2(+     |
| 47                       | DCD vector_table                                                                                                    | ; Start+0x0028 : 初期9C值                 |             |
| 48                       | DCD 0                                                                                                    | : Start+0x002C : デバッグモードフ              | 50          |
| 48                       |                                                                                                    | : DEFnanoを未使用に                         | して、 USBO き  |
| 50                       | 12 2 C - 2 C - 2 C | : 0xDEF0DEF0を定義:                       | 70.         |
| 51                       | Info_end:                                                                                                    |                                        |             |
| 52                       |                                                                                                    |                                        |             |
| 2.0                      | Litereis:                                                                                                    |                                        |             |
| 58                       | - CLR - C 582 00000                                                                                                    | 1000 · CLR · 実行回                       | 数「          |
| 58<br>SB1 003000000      |                                                                                                    |                                        | THE .       |
| 53<br>581 003000000      | w (121 )                                                                                                    | - LAND                                 |             |
| 53<br>SB1 (0030000000) [ | ★ (なし)                                                                                                    | Tana Interest Plane Plane              |             |
| 58<br>\$81 (003000000 )  | • (tau)                                                                                                    | The first state                        |             |
| 58<br>581 (003000000 )   |                                                                                                    |                                        |             |

### 2) Hexファイルの選択と書き込み開始

| ¥UsrAp¥C_H | 125_IAR¥IAR Work | space¥IAR_debug_rz¥Debug¥Exe¥IAR_debug_rz.mot <sup>®</sup> ノファイル違抗 |
|------------|------------------|--------------------------------------------------------------------|
| 書込み個数      | 0                | 書込み開始                                                              |
| 全消去個數      | 0                | 全演进開始                                                              |
|            |                  | ①「ファイル選択」<br>をクリックして Hex フ<br>ァイルを選択する。                            |
|            |                  | ②「書込み開始」<br>をクリックする。                                               |

3) 書き込み中

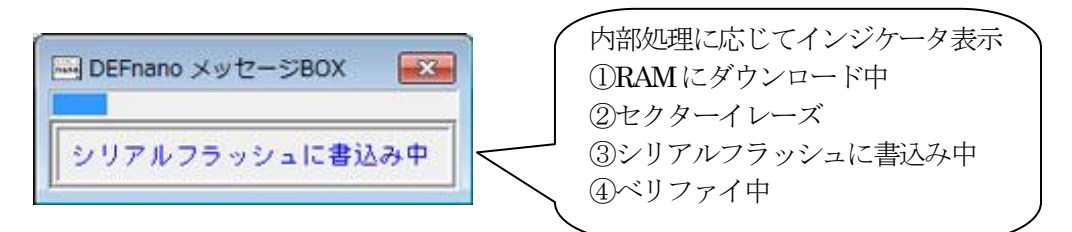

4)書き込み終了

| N¥UsrAp¥C_H25¥DS-5 Workspace¥CD_Sample_ARMC¥USER | ファイル選択 |
|--------------------------------------------------|--------|
| 書込み個数 1 書込みは正常に終了しました。                           | 書込み開始  |
| 全消去個数 0                                          | 全消去開始  |
|                                                  |        |
| 正常終了しますと、                                        |        |
| 「青込みは止吊に於」しました。」                                 | します。   |
|                                                  | / 0    |

5) シリアルフラッシュ ROM の消去

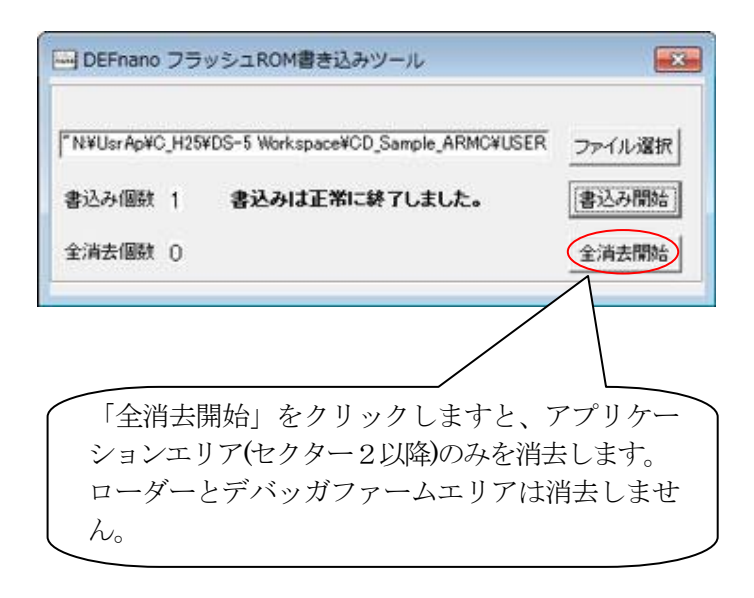

7. リンカ設定ファイル (\*.icf) について

リンカ設定ファイルは、セグメントごとにアブソリュートアドレスを定義するためのファ イルです。リンカファイル独自の予約語がありますので IAR 社が提供しているドキュメント 「C/C++開発ガイド」の「バート2:リンカ設定ファイル」を参照して下さい。

/\*###ICF### Section handled by ICF editor; don't touch! \*\*\*\*/ /\*-Editor annotation file-\*/ /\*IcfEditorFile='\$TOOLKIT\_DIR\$EconfigEditorEditora\_v1\_0.xml''\*/ /\*-Specials-\*/ define symbol \_\_ICFEDIT\_intvec\_start \_\_ = 0x20080000; /\*-MemoryRegions-\*/ define symbol \_\_ICFEDIT\_region\_ROM\_start \_\_= 0x20080200; define symbol \_\_ICFEDIT\_region\_ROM\_end \_\_ =0x20087FFF; define symbol \_\_ICFEDIT\_region\_RAM\_start \_\_ = 0x20088000; define symbol \_\_ICFEDIT\_region\_RAM\_end \_\_ = 0x209FFFFF; /\*-Sizes-\*/ define symbol \_\_ICFEDIT\_size\_cstack\_\_\_ =0x8000; define symbol \_\_ICFEDIT\_size\_svcstack \_\_ = 0x1000; define symbol \_\_ICFEDIT\_size\_irqstack \_\_= 0x1000; define symbol \_\_ICFEDIT\_size\_fiqstack \_\_ = 0x1000; define symbol \_\_ICFEDIT\_size\_undstack \_\_ = 0x100; define symbol \_\_ICFEDIT\_size\_abtstack \_\_= 0x1000; define symbol \_\_ICFEDIT\_size\_heap\_\_\_ =0x8000; /\*\*\*\*\* End of ICF editor section. ####ICF###\*/ define symbol \_\_ICFEDIT\_region\_RetRAM\_start \_\_ =0x2000000; define symbol \_\_ICFEDIT\_region\_RetRAM\_end \_\_\_\_ =0x2001FFFF; define symbol \_\_ICFEDIT\_region\_MinorRetRAM\_start \_\_= 0x6000000; define symbol ICFEDIT region MinorRetRAM end =0x6001FFFF; define symbol \_\_ICFEDIT\_region\_MirrorRAM\_start\_\_ =0x60090000; define symbol \_\_ICFEDIT\_region\_MinrorRAM\_end \_\_ =0x604FFFFF; define symbol \_\_ICFEDIT\_region\_UncachedRAM\_start \_\_ = 0x60500000; define symbol \_\_ICFEDIT\_region\_UncachedRAM\_end \_\_ = 0x609FFFFF; define memory mem with size=4G; define region RetRAM\_region = mem: [from \_ICFEDIT\_region\_RetRAM\_start\_ to \_ICFEDIT\_region\_RetRAM\_end\_]; define region ROM\_region = mem:[from \_\_ICFEDIT\_region\_ROM\_start\_\_ to \_ICFEDIT\_region\_ROM\_end\_\_]; define region RAM\_region = mem: [from \_\_ICFEDIT\_region\_RAM\_start\_ to \_\_ICFEDIT\_region\_RAM\_end\_ ]; define region MinrorRAM\_region=mem:[from \_ICFEDIT\_region\_MinrorRAM\_start\_to\_ICFEDIT\_region\_MinrorRAM\_end\_]; define region MinorRetRAM\_region=mem:[from\_ICFEDIT\_region\_MinorRetRAM\_start\_to\_ICFEDIT\_region\_MinorRetRAM\_end\_];

define region UncachedRAM\_region = mem:[from \_\_ICFEDIT\_region\_UncachedRAM\_start\_to \_\_ICFEDIT\_region\_UncachedRAM\_end\_\_;

/\* stacks \*/

define symbol\_\_ICFEDIT\_size\_TTB\_\_ =0x4000; define block TTB with alignment=0x4000,size=\_\_ICFEDIT\_size\_TTB\_\_ { }; define block CSTACK with alignment=16, size=\_\_ICFEDIT\_size\_cstack\_\_ { }; define block SVC\_STACK with alignment=16, size=\_\_ICFEDIT\_size\_svestack\_\_ { };

```
define block IRQ_STACK with alignment = 16, size = _ICFEDIT_size_irqstack__{};
define block FIQ_STACK with alignment=16, size=_ICFEDIT_size_fiqstack__{};
define block ABT_STACK with a lignment = 16, size = __ICFEDIT_size_abtstack__ { };
define block UND_STACK with alignment = 16, size = __ICFEDIT_size_undstack__ { };
define block HEAP with alignment = 16, size = __ICFEDIT_size_heap__ { };
initialize by copy with packing=none {
 readwrite,
};
donot initialize {
 section .noinit,
};
place at address mem:__ICFEDIT_intvec_start__ {
 section VECTOR_TABLE
                             /*asm*/
};
place at start of ROM_region {
 section RESET_INIT_HANDLER, /*asm*/
 ro code,
 rodata,
};
place in RAM_region {
 block TTB,
 block IRQ_STACK,
 block FIQ_STACK,
 block SVC_STACK,
 blockABT_STACK,
 block UND_STACK,
 block CSTACK,
 block HEAP,
 readwrite.
 zi,
};
place at start of UncachedRAM_region {
};
```

リンカ設定ファイルを編集する場合の注意点

1) 1行 (/\*###CF###) から19行(###CF###\*)は、エディタ等で直接変更しないで下さい。変更が 必要な場合は、EWARM の【オプション】- 【リンカ】- 「設定」- 「編集」で変更す る。 8. ベクタテーブルとローダーの関係について

MP-RZA1H 基板は、シリアルフラッシュ ROM にローダーとアプリケーションプログラム を記憶させ、電源 ON 時にローダーが RZA1H の内蔵 RAM にアプリケーションプログラムを ロードして実行させる仕組みになっています。ローダーは内蔵 RAM にロードする時にロード 先の先頭アドレスと最終アドレスと実行開始アドレスを知る必要があります。この情報を得 るため独自の定義が必要なため下記に説明します。

1) ローダーが必要な情報をベクタテーブルに登録する。「\_vector\_table\_ss」

| Start                                                            |                                                                                                    |
|------------------------------------------------------------------|----------------------------------------------------------------------------------------------------|
| ; Entry point for the Reset handler                              |                                                                                                    |
| <pre>;====================================</pre>                 | ; Start+0x0000 : リセット<br>; Start+0x0004 : 未定義命令<br>; Start+0x0008 : ソフトウェア割り込み<br>; Start+0x000C : プリフェッチアボート<br>; Start+0x0010 : データアボート<br>; Start+0x0014 : Reserved<br>; Start+0x0018 : IRQ                                                                        |
| LDR pc, =Fiq_handler                                             | ; Start+0x001C : FIQ(NMI)                                                                                                    |
| ; SFROMに登録してあるローダーに渡す情報<br>;==================================== |                                                                                                    |
| DCD vector_table                                                 | ; Start+0x0020:①内蔵RAM転送先の開始アドレス                                                                                                    |
| DCD Region\$\$Table\$\$Limit                                     | ; Start+0x0024:②内蔵RAM転送先の終了アドレス(+1)                                                                                                    |
| DCD vector_table                                                 | ; Start+0x0028 :③初期PC值                                                                                                    |
| DCD 0                                                            | ; Start+0x002C :④デバッグモードフラグ                                                                                                    |
|                                                                  | ; DEFnanoを未使用にして、 USBOを開放する場合は、                                                                                                    |
| Info_end<br>;====================================                | ; 0xDEF0DEF0を定義する。                                                                                                    |
|                                                                  | 【注意事項】                                                                                                    |
| ①②③④の情報は、ROM<br>化するためには必要な情報<br>テーブルです。必ず、定義<br>して下さい。           | <ul> <li>④で「DEFnano 未使用」</li> <li>コード「0xDEF0DEF0」をセットし、シリアル</li> <li>フラッシュ ROM に登録した場合、二度と</li> <li>DEFnano を使用することが出来なくなります。</li> <li>復帰したい場合は、JTAG デバッガ等でシリアル</li> <li>フラッシュ ROM アドレス「0x2_002C」を未使</li> <li>用コード「0xDEF0DEF0」以外の数値を直接書</li> <li>き込んでください。</li> </ul> |

以上です。

- 9. 注意事項
  - ・本文書の著作権は、エーワン(株)が保有します。
  - ・本文書を無断での転載は一切禁止します。
  - ・本文書に記載されている内容についての質問やサポートはお受けすることが出来ません。
  - ・本文章に関して、ARM 社およびルネサス エレクトロニクス社への問い合わせは御遠慮願います。
  - ・本文書の内容に従い、使用した結果、損害が発生しても、弊社では一切の責任は負わないものとします。
  - ・本文書の内容に関して、万全を期して作成しましたが、ご不審な点、誤りなどの点がありましたら弊社までご連絡くだされば幸いです。
  - ・本文書の内容は、予告なしに変更されることがあります。

10. 商標

- ・EWARMは、IAR社の登録商標、または商品名称です。
- ・RZ および RZ/A1H は、ルネサス エレクトロニクス株式会社の登録商標、または商品名です。
- ・その他の会社名、製品名は、各社の登録商標または商標です。
- 11. 参考文献
  - ・「RZ/A1H グループ ユーザーズマニュアル ハードウェア編」 ルネサス エレクトロニクス株式会社
  - ・ルネサス エレクトロニクス株式会社提供のサンプル集
  - ・「IDE プロジェクト管理およびビルドガイド UIDEARM-9j」 IAR 社
  - ・「IAR C/C++開発ガイドコンパイラおよびリンク DARM-14-j」 IAR 社
  - ・「IAR アセンブラリファレンスガイドAARM-9-j」 IAR社
  - ・「IAR デバッグプローブガイド IAR probes-2-j」 IAR 社
  - ・その他

#### $\mp 486-0852$

愛知県春日井市下市場町 6-9-20 エーワン株式会社 http://www.robin-w.com